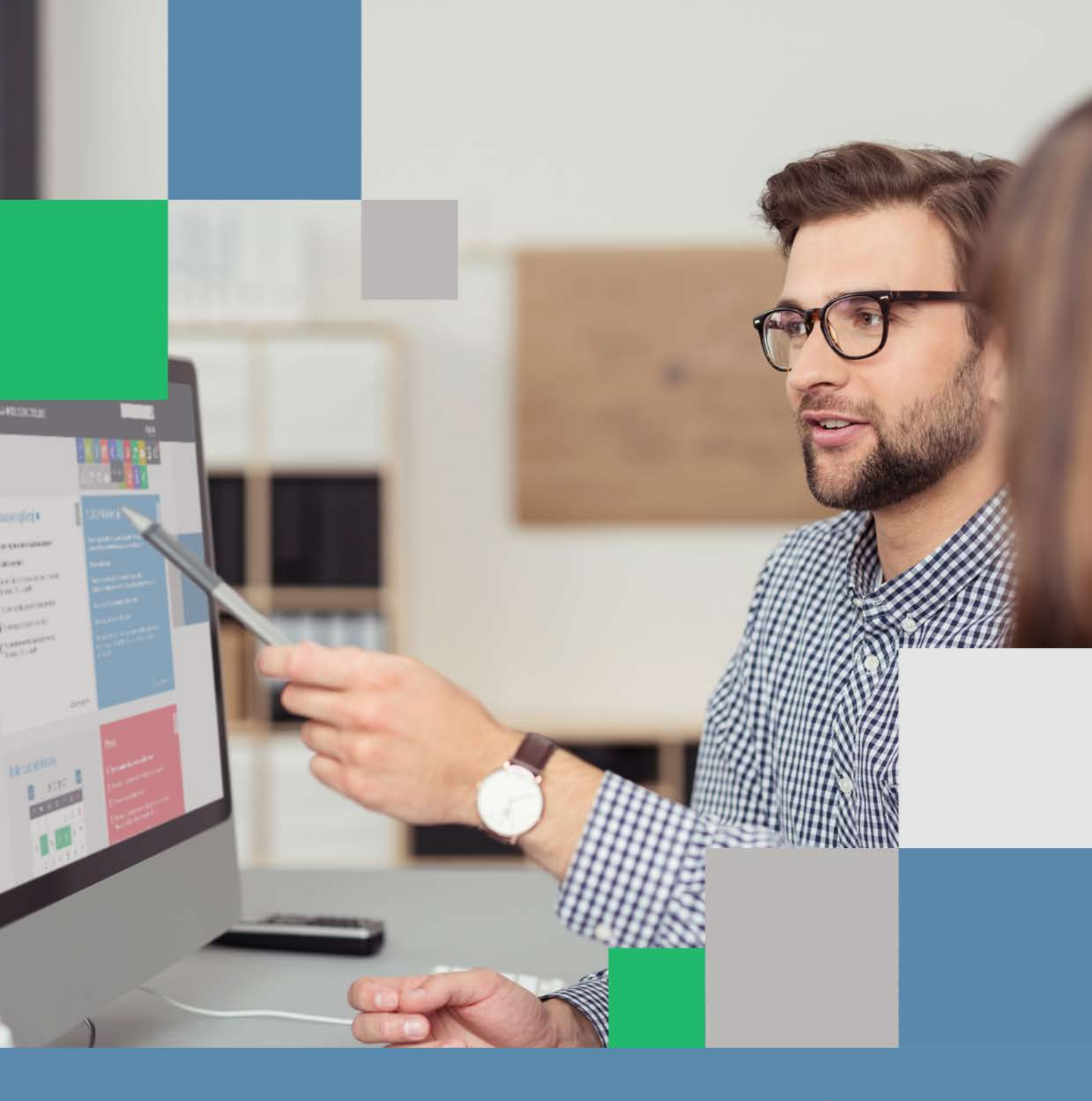

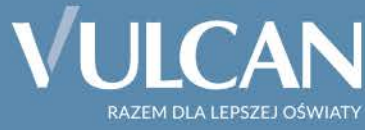

# Platforma VULCAN

Podręcznik dla administratora

# Platforma

# VULCAN

Podręcznik dla administratora

Wersja 19.07.0000

Wrocław, czerwiec 2019

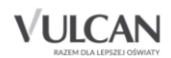

Producent:

VULCAN sp. z o. o. ul. Wołowska 6 51-116 Wrocław tel. 71 757 29 29 e-mail: cok@vulcan.edu.pl www.vulcan.edu.pl

Autorzy podręcznika:

• Anna Siwek, Katarzyna Kucharska

Współpraca:

• Janusz Pawłowski, Jan Zięba

Aktualizacja podręcznika:

• Elżbieta Makowska-Ciesielska, Magdalena Włodarczyk

Projekt okładki:

• Aleksandra Maj

Podręcznik opisuje wersję programu o numerze 19.07.0000 VULCAN zastrzega sobie prawo do ciągłego ulepszania programu i wprowadzania do niego zmian.

Podręcznik jest chroniony prawem autorskim.

© Copyright by VULCAN 2019 Wszelkie prawa zastrzeżone

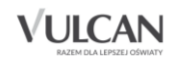

## Spis treści

| SPIS TREŚCI                                                                                                    | 3       |
|----------------------------------------------------------------------------------------------------|---------|
| PLATFORMA VULCAN – PODSTAWOWE INFORMACJE                                                                                                    | 5       |
| Czym jest Platforma VULCAN?                                                                                                    | 5       |
| Kto jest adresatem Platformy VULCAN?                                                                                                    | 5       |
| Budowa Platformy VULCAN                                                                                                    | 6       |
| Jak korzystać z tego podręcznika?                                                                                                    | 7       |
| KORZYSTANIE ZE STRONY STARTOWEJ PLATFORMY VULCAN                                                                                                    | 8       |
| Budowa strony startowej                                                                                                    | 8       |
| Dostosowanie treści ogólnodostępnych na portalu do rozporządzenia Rady Ministrów z dnia<br>kwietnia 2012 r. w sprawie Krajowych Ram Interoperacyjności | 12<br>9 |
| Logowanie do Platformy VULCAN                                                                                                    | 11      |
| Logowanie głównego administratora do Platformy                                                                                                    | 11      |
| Logowanie dla użytkowników posiadających dostęp do modułu zarządzania treścią                                                                          | 11      |
| Przywracania dostępu do konta                                                                                                    | 12      |
| Wyszukiwanie                                                                                                    | 12      |
| Korzystanie ze strony startowej po zalogowaniu                                                                                                    | 13      |
| ZARZĄDZANIE PLATFORMĄ VULCAN                                                                                                    | 6       |
| Budowa modułu zarządzania platformą                                                                                                    | 16      |
| Wstążka                                                                                                    | 16      |
| Drzewo danych                                                                                                    | 18      |
| Panel roboczy                                                                                                    | 18      |
| Wyszukiwanie                                                                                                    | 19      |
| Kończenie pracy                                                                                                    | 19      |
| Wprowadzanie podstawowych danych                                                                                                    | 19      |
| Konfiguracja jednostek w celu wdrożenia aplikacji Kadry VULCAN, Płace VULCAN oraz Finanse<br>VULCAN                                                    | 20      |
| Korzystanie z rejestru jednostek                                                                                                    | 22      |

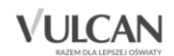

| Rejestr jednostek                                                                                           | 22              |
|----------------------------------------------------------------------------------------------------|-----------------|
| Zarządzanie rejestrem jednostek                                                                             | 23              |
| Wprowadzanie danych urzędu                                                                                  | 24              |
| Organizacja opisu jednostek oświatowych prowadzonych przez JST i nieprowadzonych p<br>w rejestrze jednostek | orzez JST<br>24 |
| Dodawanie organu prowadzącego do rejestru jednostek                                                         | 25              |
| Dodawanie do rejestru szkół nowej jednostki prowadzonej przez JST                                           | 26              |
| Modyfikowanie danych jednostki w rejestrze szkół                                                            | 28              |
| Jednostki złożone                                                                                           | 29              |
| Dodawanie składowej do jednostki złożonej                                                                   | 29              |
| Dodawanie nowej jednostki nieprowadzonej przez JST                                                          | 31              |
| Dodawanie jednostki nieoświatowej                                                                           | 32              |
| Korzystanie z rejestru użytkowników                                                                         | 33              |
| Grupy ról                                                                                                   | 34              |
| Użytkownicy w rolach                                                                                        | 34              |
| Użytkownicy w jednostkach                                                                                   | 35              |
| Dodawanie konta użytkownika                                                                                 | 36              |
| Podgląd uprawnień użytkownika                                                                               | 37              |
| Grupowe dodawanie użytkowników                                                                              | 38              |
| Grupowe dodawanie użytkowników do kilku jednostek                                                           | 39              |
| Wyszukiwanie użytkowników                                                                                   | 40              |
| Polityka bezpieczeństwa                                                                                     | 42              |
| WYMAGANIA TECHNICZNE                                                                                        | 43              |
| Wymagania sprzętowe                                                                                         | 43              |
| Minimalne wymagania sprzętowe                                                                               | 43              |
| Zalecane wymagania sprzętowe                                                                                | 43              |
| Wymagania programowe                                                                                        | 43              |
| Minimalne wymagania programowe                                                                              | 43              |
| Zalecane wymagania programowe                                                                               | 43              |
| ZESTAWIENIE RÓL I PRZYPISANYCH DO NICH UPRAWNIEŃ – FINANSE VULCAN                                           | 44              |
| ZESTAWIENIE RÓL I PRZYPISANYCH DO NICH UPRAWNIEŃ – KADRY VULCAN/PŁACE VULC                                  | AN47            |

## VULCAN

## Platforma VULCAN – podstawowe informacje

## **Czym jest Platforma VULCAN?**

Podstawą zarządzania jest informacja, a skuteczne zarządzanie opiera się na łatwym i szybkim dostępie do informacji. W obecnym czasie jedyną skuteczną metodą optymalizacji docierania do informacji i korzystania z niej, jest wykorzystanie w tym celu Internetu.

*Platforma VULCAN* jest systemowym, internetowym rozwiązaniem dla szeroko rozumianej oświaty. Łączy w sobie dwa obszary: informacyjny z zarządczym. Obszar zarządczy to przede wszystkim specjalistyczne aplikacje dedykowane oświacie i wykorzystywane przez poszczególne grupy pracowników oświatowych (np. dyrektorów szkół, księgowych, pracowników wydziału edukacji). Obszar informacyjny realizowany jest poprzez wykorzystanie systemu do przekazywania ważnych i interesujących informacji wszystkim członkom oświatowej społeczności.

### **Kto jest adresatem Platformy VULCAN?**

Oświata jest tym obszarem działania jednostki samorządowej, którym interesuje się znaczna część społeczności lokalnej. Dlatego *Platforma VULCAN* ma za zadanie dostarczać informacje nie tylko pracownikom organu prowadzącego i podległych mu jednostek oświatowych, ale wszystkim zainteresowanym osobom.

Platforma może prezentować m.in.:

- aktualności dotyczące aplikacji dziedzinowych ;
- terminarze i kalendarze ważnych wydarzeń oświatowych;
- inne, ważne dla użytkowników systemów informatycznych informacje zdefiniowane przez firmę VULCAN.

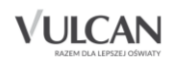

## **Budowa Platformy VULCAN**

Rdzeniem systemu jest *Platforma VULCAN* będąca miejscem integrującym specjalistyczne aplikacje, wykorzystywane przez poszczególne grupy pracowników oświatowych.

Na Platformę VULCAN składają się:

- rejestr jednostek pozwalający na zaprezentowanie standaryzowanych informacji o wszystkich jednostkach oświatowych publicznych i niepublicznych oraz nieoświatowych znajdujących się na terenie podległym samorządowi;
- rejestr użytkowników pozwalający na definiowanie użytkowników i ról oraz przypisywanie ról użytkownikom, czyli nadawanie im określonych uprawnień;
- pozostałe rejestry pozwalające na przeglądanie informacji o logowaniach użytkowników oraz próbach integracji.

*Platforma VULCAN* łączy ponadto specjalistyczne aplikacje dedykowane oświacie i wykorzystywane przez poszczególne grupy pracowników oświatowych.

Aplikacjami zintegrowanymi, które mogą funkcjonować w ramach *Platformy VULCAN* są:

- Sigma wraz z instalowanym i uruchamianym z internetu programem Arkusz kompleksowe rozwiązanie wspomagające proces zarządzania oświatą w jednostce samorządu terytorialnego. Doskonałe narzędzie do gromadzenia i analizowania wiarygodnych danych, m.in. sprawozdań systemu informacji oświatowej oraz do wspierania procedur zatwierdzania arkuszy organizacyjnych szkół i ich planów finansowych wraz z bieżącą kontrolą ich wykonania.
- *Dotacje* system wspomagający cały proces dotowania szkół niepublicznych oraz publicznych nieprowadzonych przez JST.
- Dotacje podręcznikowe program, który znacznie ułatwia i przyspiesza proces przygotowania wniosków, korekt, oraz rozliczania dotacji celowej przeznaczonej na wyposażenie szkół w podręczniki i materiały ćwiczeniowe.
- *Prawo Optivum* internetowy serwis prawny, zawierający kompletną bazę aktualnych i jednolitych tekstów aktów prawnych potrzebnych pracownikom oświaty.
- Jednorazowy dodatek uzupełniający (Artykuł 30) narzędzie umożliwiające efektywne wyznaczanie średniego wynagrodzenia nauczycieli oraz jednorazowych dodatków uzupełniających, o których mowa w art. 30 i art. 30 a Karty Nauczyciela;
- Finanse VULCAN nowoczesne rozwiązanie informatyczne ułatwiające rzetelne prowadzenie dokumentacji księgowej, dedykowane zespołom ekonomicznym zajmującym się obsługą jednostek oświatowych.
- *Kadry VULCAN* nowoczesne rozwiązanie informatyczne ułatwiające rzetelne prowadzenie dokumentacji kadrowej dla jednej lub wielu jednostek.
- *Płace VULCAN* nowoczesne rozwiązanie informatyczne ułatwiające rzetelne prowadzenie dokumentacji płacowej dla jednej lub wielu jednostek.

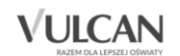

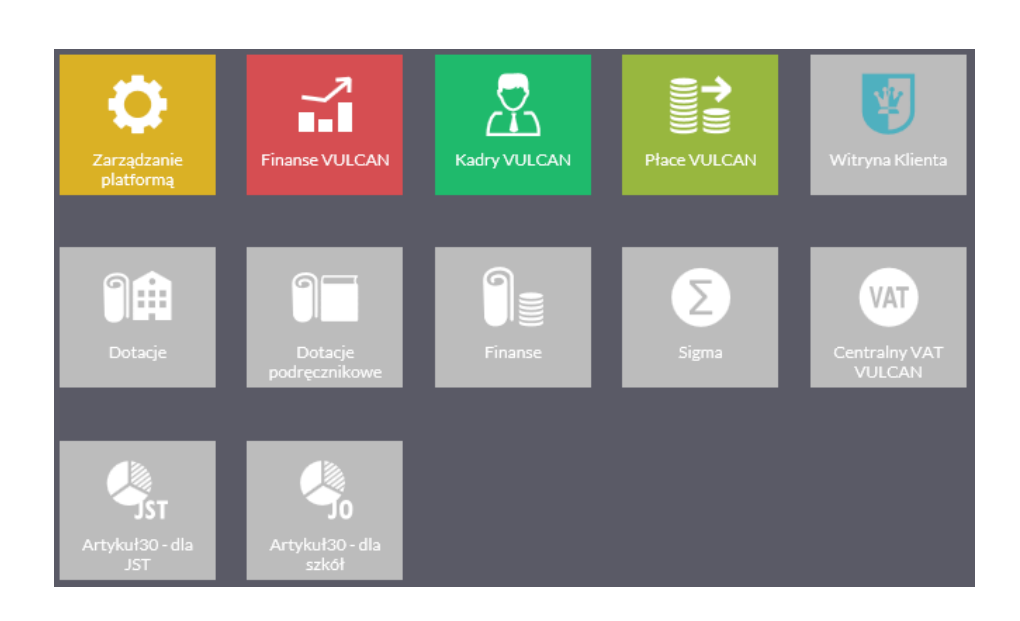

## Jak korzystać z tego podręcznika?

Niniejszy podręcznik został podzielony na kilka części. Każda z nich dotyczy innego zakresu funkcji *Platformy VULCAN*. Uwzględnia również zakres uprawnień, a także specyfikę czynności, które wykonują osoby pełniące określone funkcje w platformie.

Pierwsza część – <u>Platforma VULCAN – podstawowe informacje</u> - zawiera opis, kto jest adresatem tego systemu, jaka jest jego budowa i możliwości funkcjonalne.

Druga część – <u>Korzystanie ze strony startowej Platformy VULCAN</u> – adresowana jest do użytkowników *Platformy VULCAN* – zarówno mających uprawnienia do logowania, jak i tych, którzy nie mogą się logować, ale mogą przeglądać strony i wyszukiwać informacje ogólnodostępne.

Trzecia część –<u>Zarządzanie Platformą VULCAN</u> - jest adresowana do administratora *Platformy VULCAN*. Zostały w niej opisane wszystkie czynności niezbędne do przygotowania platformy do użytkowania, m.in.:

- konfiguracja jednostek,
- zarządzanie rejestrem jednostek,
- zarządzanie rejestrem użytkowników, w tym nadawanie uprawnień w ramach ról,
- <u>zarządzanie pozostałymi rejestrami</u>.

Aplikacje specjalistyczne zintegrowane z *Platformą VULCAN* nie są przedmiotem opisu w tym podręczniku. Każda z nich posiada osobny podręcznik.

## Korzystanie ze strony startowej Platformy VULCAN

### **Budowa strony startowej**

W celu otrzymania widoku strony startowej platformy należy:

- 1. Uruchomić przeglądarkę stron internetowych.
- 2. Wprowadzić adres platformy na pasku przeglądarki.
- 3. Nacisnąć klawisz Enter.

Strona startowa użytkownika niezalogowanego zawiera:

- Przyciski umożliwiające logowanie [1]
- Ikony służące do zastosowania kontrastu i modyfikacji czcionki [2]
- Odsyłacze do polityki reklam i prywatności [3]

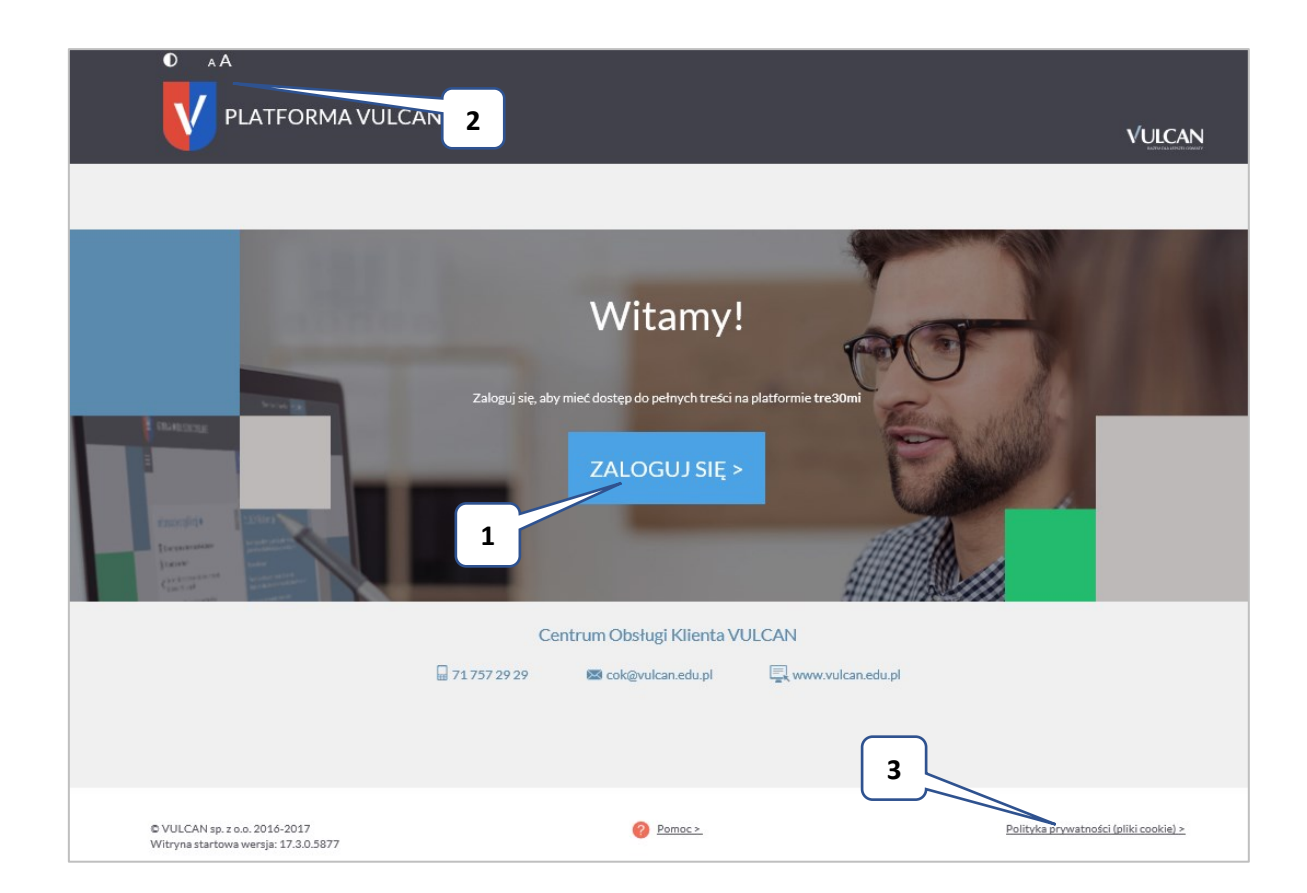

#### Dostosowanie treści ogólnodostępnych na portalu do rozporządzenia Rady Ministrów z dnia 12 kwietnia 2012 r. w sprawie Krajowych Ram Interoperacyjności

Na stronie startowej *Platformy VULCAN* zostały uwzględnione wymogi dostosowania treści do potrzeb osób niepełnosprawnych.

#### Zastosowanie kontrastu

Podczas przeglądania treści ogólnodostępnych na *Platformie VULCAN* można przełączyć widok na wersję dostosowaną do potrzeb osób niepełnosprawnych (kontrast).

W tym celu należy w lewym górnym rogu okna kliknąć ikonę **[Zmień kontrast**].

Można zastosować kontrast czarno-biały lub czarno-żółty.

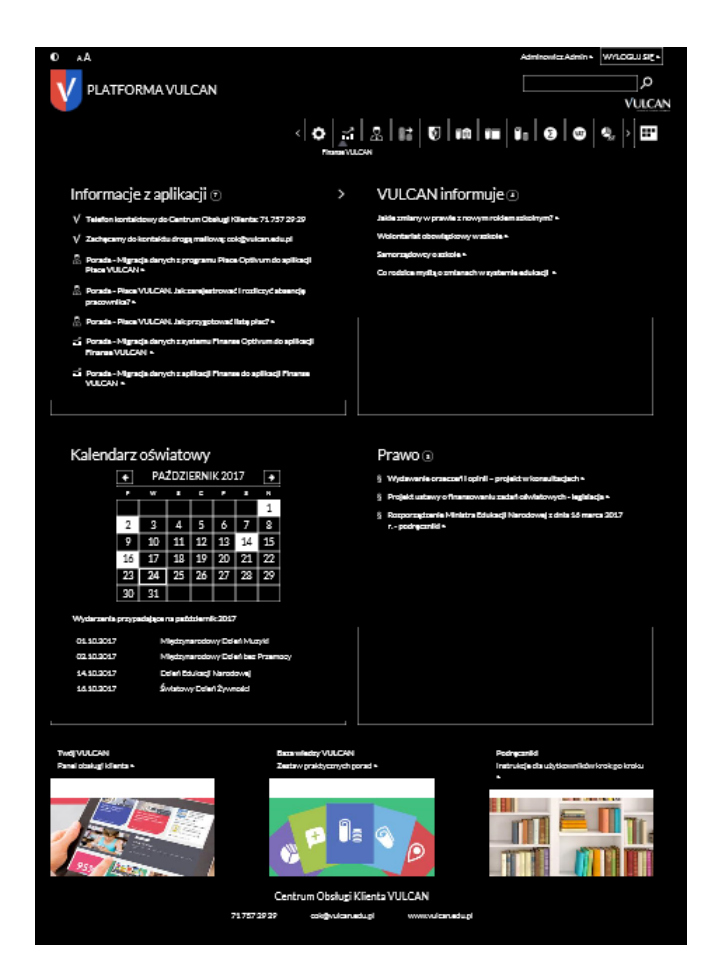

#### Możliwość modyfikacji wielkości czcionki czytanego tekstu

Podczas przeglądania treści ogólnodostępnych na platformie można modyfikować rozmiar czcionki.

W tym celu należy w górnym lewym rogu okna skorzystać z jednego z symboli: [Zmniejsz czcionkę; Zwiększ czcionkę].

## Logowanie do Platformy VULCAN

#### Logowanie głównego administratora do Platformy

W celu zalogowania do Platformy VULCAN należy:

1. Kliknąć przycisk Zaloguj się.

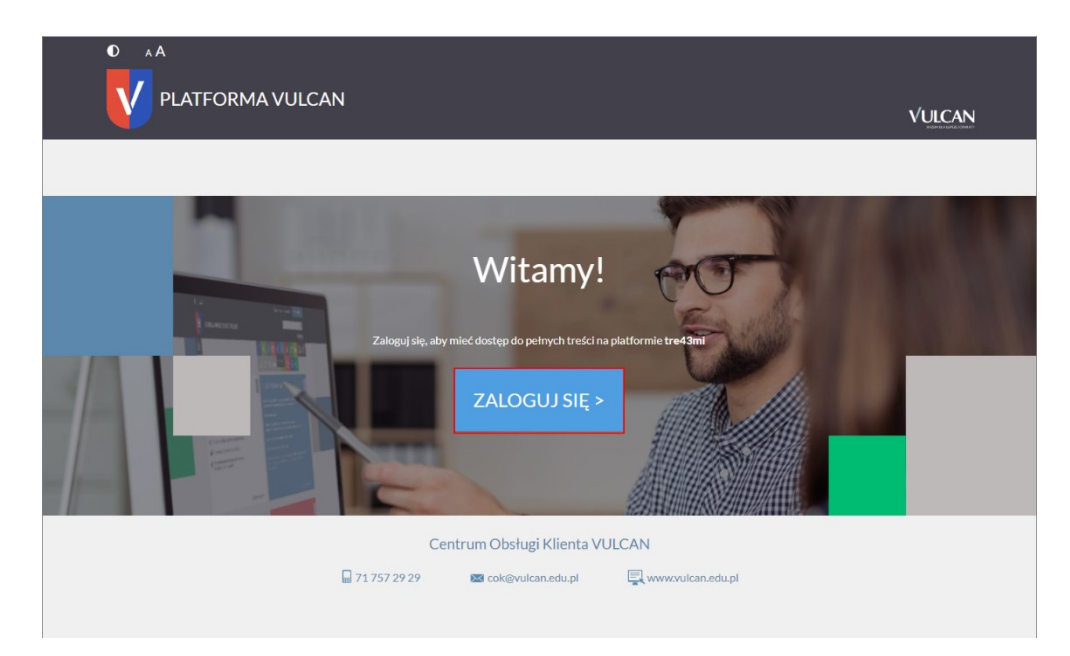

2. W oknie logowania wprowadzić login i hasło otrzymane od firmy VULCAN, a następnie kliknąć przycisk Zaloguj się.

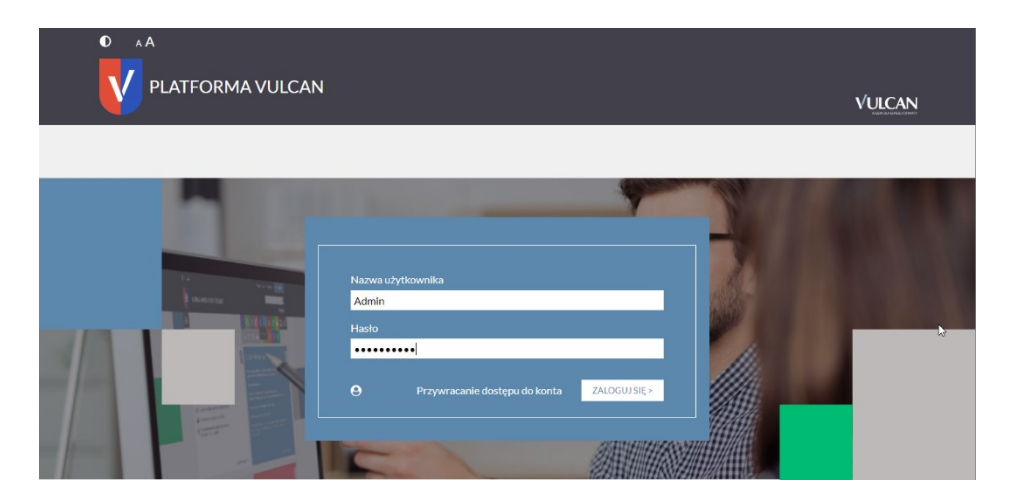

#### Logowanie dla użytkowników posiadających dostęp do modułu zarządzania treścią

W przypadku użytkowników, którzy mają dostęp do modułu zarządzania treścią *Platformy vEdukacja* (tzn. mają utworzone własne strony, z których korzystają) podczas logowania do *Platformy VULCAN* otrzymują możliwość nawigacji:

• do części portalu informacyjnego, która nie wymaga logowania oraz modułu zarządzania treścią (*Platformy vEdukacja*) wymagającego logowania w następnym kroku;

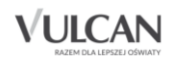

• do Platformy VULCAN.

|                                                        | VULCAN                                                                                                    |
|--------------------------------------------------------|----------------------------------------------------------------------------------------------------|
| Przejdź do ogólnodostępn<br>informacyjnego<br>PRZE JDŹ | ego portalu<br>> Zaloguj się, aby mieć dostęp do pełmych treści na<br>platformie widliszkiałł<br>ZALOGUJ SIĘ > |

#### Przywracania dostępu do konta

Funkcja **Przywracanie dostępu do konta** może być wykorzystywana tylko w przypadku, gdy użytkownik podał administratorowi swój prawidłowy adres e-mail.

Wówczas po wpisaniu w oknie logowania loginu i kliknięciu odnośnika **Przywracanie dostępu do konta** użytkownik otrzyma wiadomość e-mail z linkiem umożliwiającym zmianę hasła.

#### **Wyszukiwanie**

Użytkownik zalogowany może skorzystać z funkcji wyszukiwania wpisując w pole wyszukiwania dane wyrażenie.

| Krzysztof Demo > | WYLOGUJ SIĘ > |
|------------------|---------------|
| płace            | Q             |
|                  | VULCAN        |

### Korzystanie ze strony startowej po zalogowaniu

Po zalogowaniu do *Platformy VULCAN* użytkownik będzie miał dostęp do strony startowej zbudowanej z tzw. kafli.

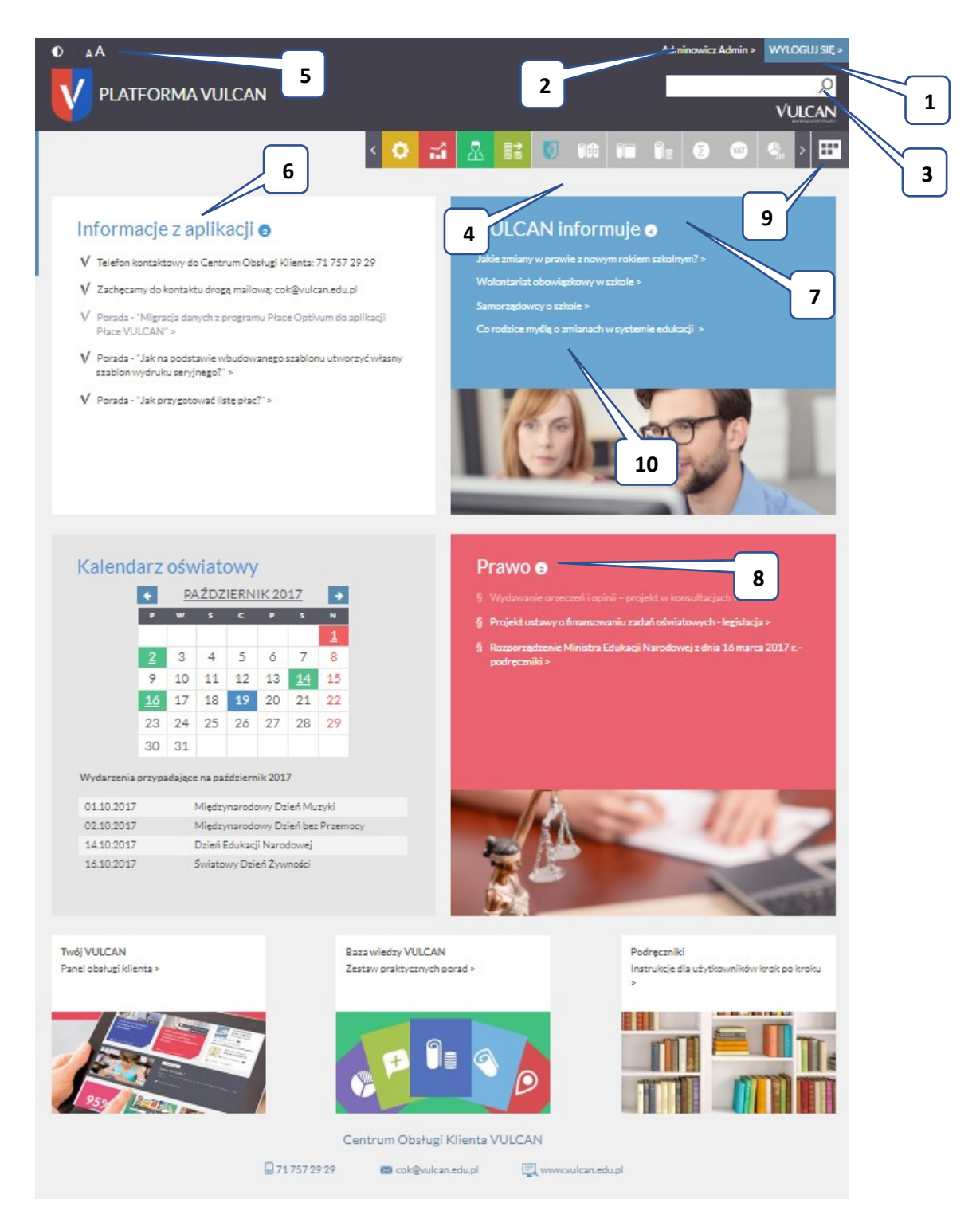

- Przycisk umożliwiający wylogowanie [1]
- Odnośnik do konta użytkownika na platformie [2]
- Pole umożliwiające wpisanie wyszukiwanej treści [3]

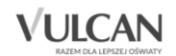

- Pasek ikon z dostępem do poszczególnych modułów platformy oraz aplikacji zintegrowanych z systemem [4]
- Ikony służące do zastosowania kontrastu i modyfikacji czcionki [5]
- Moduł odnośników do powiadomień (informacji) z aplikacji [6]
- Moduł odnośników do informacji z VULCAN [7]
- Moduł odnośników do informacji z zagadnień prawa oświatowego [8]
- Dostęp do podręcznego panelu z dużymi ikonami aplikacji zawierającymi linki do poszczególnych systemów [9].

Ponadto strona startowa zalogowanego użytkownika zawiera dodatkowe kafle będące odnośnikami do panelu obsługi Klienta, bazy wiedzy *VULCAN* oraz podręczników do poszczególnych aplikacji.

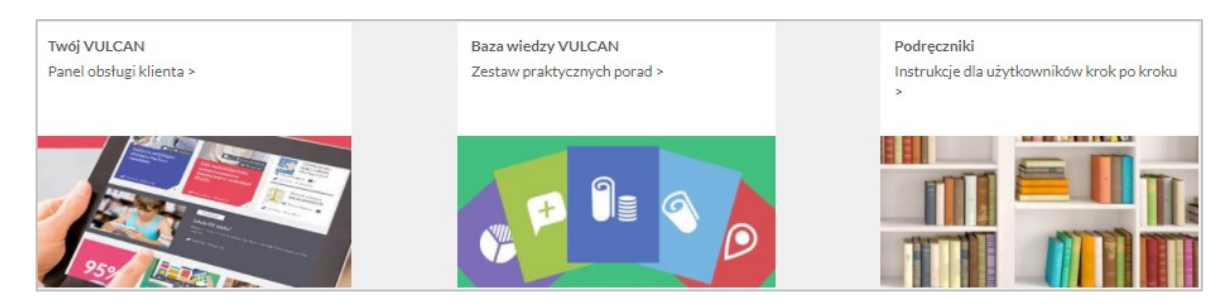

Klikając ikonę III można wyświetlić panel z dużymi ikonami aplikacji (zamiast paska). Zalogowany użytkownik może uruchamiać tylko te aplikacje, do których ma uprawnienia.

| U | Ikony aplikacji, | do których | użytkownik | nie ma | dostępu, | są wyszarzone. |  |
|---|------------------|------------|------------|--------|----------|----------------|--|
|   |                  |            |            |        |          |                |  |

|                                                                                                    | CAN                      |                          |         | Admi                    | inowicz Admin > WYLC            | DGUJSIĘ ><br>DO<br>JLCAN |
|----------------------------------------------------------------------------------------------------|--------------------------|--------------------------|---------|-------------------------|---------------------------------|--------------------------|
| Informacje z aplik                                                                                                    | Zarządzanie<br>platformą | Witryna Klienta          | Dotacje | Dolacje<br>podręznikowe | Finanse                         | ••••                     |
| V Telefon kontaktowy do Centr     V Zachącamy do kontaktu drog     V Porada - "Migracja danych z j     Płace VULCAN" >     V Porada - "Jak na podstawie w     szahlom wytriku servinega?" | Finanse VULCAN           | Kadry VUI.CAN            |         | Sigma                   | VAT<br>Centralny VAT<br>VUI CAN |                          |
| V Porada - "Jak przygotować li:                                                                                                    | Artykuł30 - dla<br>JST   | Artykuł30 - dla<br>szkół |         |                         |                                 | ľ                        |

Po kliknięciu strony panel automatycznie zmienia się z powrotem w pasek.

1. Po kliknięciu nazwy zalogowanego użytkownika [2] (w prawym górnym rogu) wyświetli się strona z danymi użytkownika, na której można m.in. zmienić hasło, obejrzeć historię logowań oraz sprawdzić swoje uprawnienia:

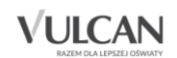

| AA                           | Admin >     | WYLOGUJ SIĘ |
|------------------------------|-------------|-------------|
| PLATFORMA VULCAN             |             | <b>VULC</b> |
|                              |             |             |
|                              |             |             |
| Konto Odwiedziny Uprawnienia |             |             |
| Login                        |             |             |
| Admin                        |             |             |
| Nazwisko                     |             |             |
| Admin                        |             |             |
| Imię                         |             |             |
| Adminowicz                   |             |             |
| Email                        |             |             |
| Admin@feniks.pl              |             |             |
| Bieżące hasło                |             |             |
| Nowe hasto                   |             |             |
| Powtórz nowe hasło           |             |             |
|                              |             |             |
|                              | ZMIEŃ HASŁO |             |
|                              |             |             |
|                              |             |             |

2. Aby wrócić na stronę startową, należy kliknąć logo platformy w lewym górnym rogu strony.

W przypadku, gdy użytkownik zapomni loginu lub hasła, należy skontaktować się z głównym administratorem aplikacji.

Kończąc pracę w systemie należy najpierw skorzystać z przycisku Wyloguj się (w prawym górnym rogu okna) i dopiero zamknąć okno przeglądarki.

## Zarządzanie Platformą VULCAN

W celu zarządzania platformą, użytkownik o uprawnieniach administratora powinien na pasku dostępu kliknąć ikonę [Zarządzanie platformą] – otrzyma widok wstążki z dostępem do rejestru jednostek, rejestru użytkowników oraz centralnych słowników.

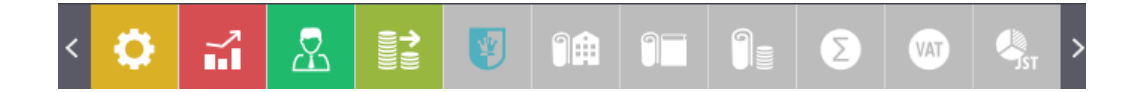

#### Budowa modułu zarządzania platformą

W oknie zarządzania platformą możemy wyróżnić: wstążkę [1], drzewo danych [2] oraz panel roboczy [3].

| Rejestr jednostek | Rejestr uży        | tkownikó          | ów Centralne słowniki           |                     |                     |                |           |                                            |
|-------------------|--------------------|-------------------|---------------------------------|---------------------|---------------------|----------------|-----------|--------------------------------------------|
|                   |                    |                   |                                 |                     |                     |                |           | <ul> <li>Wyloguj</li> <li>Pomoc</li> </ul> |
| Urząd Ośw<br>pub  | viatowe<br>bliczne | Oświat<br>niepubl | atowe Nieoświatowe<br>pliczne p | Organy<br>rowadzące | 1                   |                |           | 🔥 Start                                    |
| 🗉 📇 Aktywne       |                    |                   | Kruteria wyszukiwania           |                     | $\square$           |                |           | ~                                          |
| 🕀 🚞 Przedszkola   |                    |                   | Kiytena wyszukiwalila           |                     |                     |                |           | <u> </u>                                   |
| 🗄 🚞 Szkoły podsta | awowe              |                   | Тур:                            | 🕶 🗙 Miejs           | cowość:             | V × Ulica:     |           | 🗙 🗙 🔍 Szukaj                               |
| 🕀 🧰 Gimnazja      |                    |                   |                                 |                     |                     |                |           |                                            |
| 🗄 🛄 Szkoły ponad  | lgimnazjaln        | e                 | Wpisz, by wyszukać              |                     |                     |                |           | 🖶 Drukuj                                   |
| B Samodzielne     | nie-szkoły         |                   | Nazwa                           | Skrót               | Organ prowadzący    | REGON          | Działa od | Działa do                                  |
| Zespoły           | inducatio          |                   | Sentrum Kształcenia             | CenKszPraWROCŁAW    | M. Wrocław          | 93191178400000 |           |                                            |
|                   | jednostki          |                   | Sentrum Kształcenia             | CenKszUstWroWROC    | M. Wrocław          | 93191176100000 |           |                                            |
| - Medicymie       |                    |                   | Dolnośląski Zakład D            | DolZakDosZawWroZS   | Dolnośąski Zakład D | 0005124440006  |           |                                            |
|                   |                    | 4                 | Elektroniczne Zakład            | EleZakNauWROCŁAW    | M. Wrocław          | 00003507900000 | 3         |                                            |
| <u> </u>          |                    |                   | 🔙 Gimnazjum nr 11               | G11WROCŁAW          | M. Wrocław          | 93204487500000 | 5         |                                            |
|                   |                    |                   | Simnazjum nr 13                 | G13WROCŁAW          | M. Wrocław          | 93204361100000 |           |                                            |
|                   |                    |                   | 😼 Gimnazjum nr 14               | G14WROCŁAW          | M. Wrocław          | 93204359700000 |           |                                            |
|                   |                    |                   | Simnazjum nr 15                 | G15WROCŁAW          | M. Wrocław          | 93204452700000 |           |                                            |
|                   |                    |                   | Simnazjum Nr 16                 | G16WROCŁAW          | M. Wrocław          | 93204151700000 |           |                                            |
|                   |                    |                   | 🔙 Gimnazjum nr 17               | G17WROCŁAW          | M. Wrocław          | 93204537200000 |           |                                            |
|                   |                    |                   | SIMNAZJUM NR 18                 | G18WROCŁAW          | M. Wrocław          | 93204895600000 |           |                                            |
|                   |                    |                   | 🔙 Gimnazjum nr 1                | G1WROCŁAW           | M. Wrocław          | 93204906800000 |           |                                            |
|                   |                    |                   | 😼 Gimnazjum Nr 21               | G21WROCŁAW          | M. Wrocław          | 93204190200000 |           |                                            |

#### <u>Wstążka</u>

Na wstążce znajdują się narzędzia (ikony, przyciski), za pomocą których można przełączać się pomiędzy widokami aplikacji lub wykonywać określone operacje. Narzędzia te zostały pogrupowane i umieszczone na kartach wstążki. Przełączanie pomiędzy kartami wstążki odbywa się za pomocą

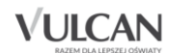

zakładek: **Rejestr jednostek, Rejestr użytkowników, Rejestry**. Na każdej karcie wstążki, po prawej stronie, znajdują się:

- przycisk Wyloguj umożliwiający poprawne wylogowanie się z systemu,
- przycisk **Start**, za pomocą którego można powrócić do strony startowej zalogowanego użytkownika,
- przycisk **Pomoc** umożliwiający korzystanie z podręcznika.

Duże ikony na wstążce umożliwiają przełączanie się pomiędzy widokami.

Na karcie Rejestr jednostek dostępne są następujące widoki:

- Właściciel rejestru
- Oświatowe prowadzone przez JST
- Nieprowadzone przez JST
- Nieoświatowe prowadzone przez JST
- Organy prowadzące
- Parametry konfiguracyjne

| Rejestr jednos         | tek 🚺 Rejestr użytkownikó         | w Rejestry                 |                                      |                      |                             |
|------------------------|-----------------------------------|----------------------------|--------------------------------------|----------------------|-----------------------------|
| UKSAN<br>Matazina      | -10                               |                            |                                      |                      | <u>.</u> .                  |
|                        |                                   |                            |                                      |                      | -19:                        |
| Właściciel<br>rejestru | Oświatowe<br>prowadzone przez JST | Nieprowadzone<br>przez JST | Nieoświatowe<br>prowadzone przez JST | Organy<br>prowadzące | Parametry<br>konfiguracyjne |

Na karcie Rejestr użytkowników dostępne są widoki:

- Użytkownicy alfabetycznie
- Użytkownicy w rolach
- Użytkownicy w jednostkach
- Role
- Polityka bezpieczeństwa

| Rejestr jednost              | ek Rejestr už           | ytkowników Rejes             | stry |                            |
|------------------------------|-------------------------|------------------------------|------|----------------------------|
| <u></u>                      | <u>_</u>                | <u> </u>                     |      | 106                        |
| - <b>T</b>                   |                         |                              |      | 7                          |
| Użytkownicy<br>alfabetycznie | Użytkownicy<br>w rolach | Użytkownicy w<br>jednostkach | Role | Polityka<br>bezpieczeństwa |

Na karcie Rejestry dostępne są widoki:

- Rejestr dostępu
- Rejestr integracji

| Rejestr jednostek | Rejestr użytkowników | Rejestry |
|-------------------|----------------------|----------|
| <u>.</u> .        | <b></b>              |          |
|                   | 1 <b>9</b>           |          |
| Rejestr           | Rejestr              |          |
| uosięha           | integracji           |          |

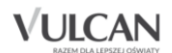

#### Drzewo danych

Panel z drzewem danych zawsze wyświetla się po lewej stronie. Wybór gałęzi drzewa powoduje zmianę zakresu danych wyświetlanych w prawym panelu roboczym.

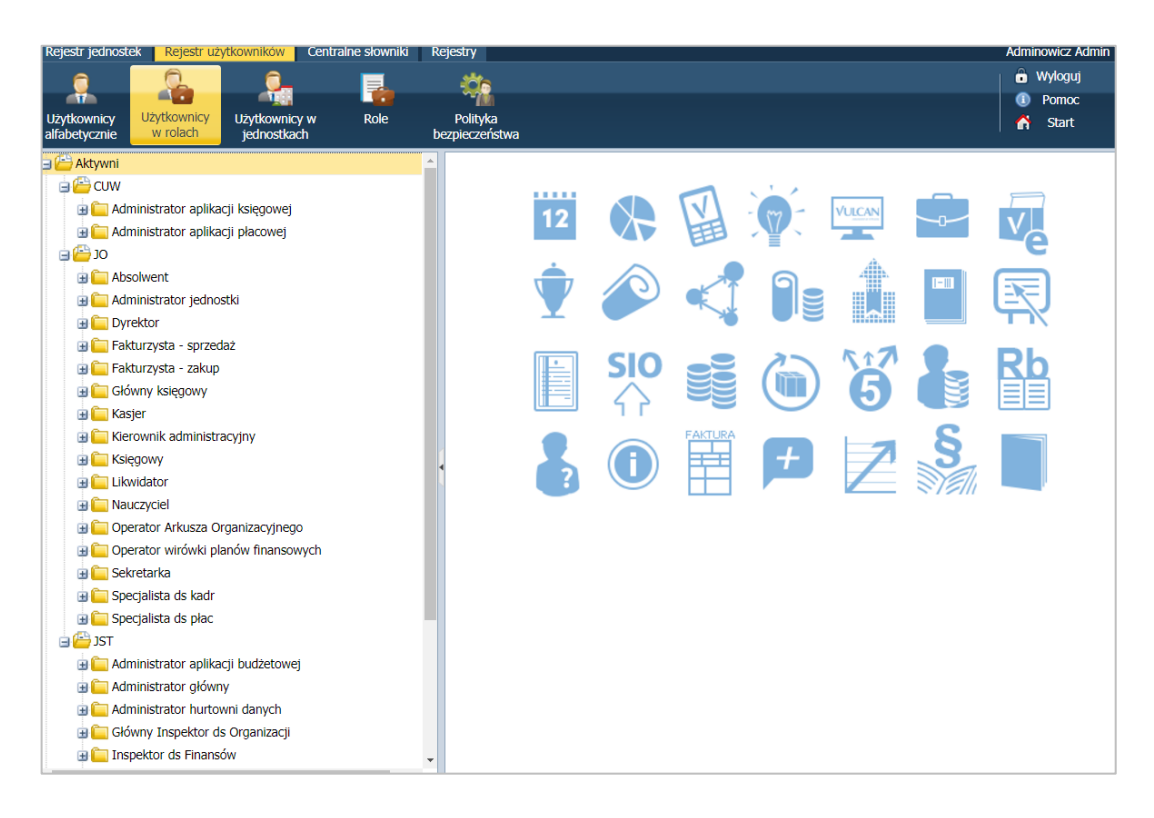

Dane gromadzone w drzewie dzielą się na 2 podstawowe rodzaje: aktywne, nieaktywne.

#### Panel roboczy

W panelu roboczym użytkownik może przeglądać lub wprowadza dane. Dane te najczęściej pogrupowane są według przeznaczenia i rozmieszczone na odrębnych kartach. Wówczas pomiędzy kartami panelu można przełączać się za pomocą widocznych u góry zakładek. Dane gromadzone na karcie mogą być podzielone na sekcje. Sekcje można zwijać do nagłówka za pomocą ikony Aznajdującej się na pasku tytułu sekcji, po prawej stronie. Aby rozwinąć sekcję, należy kliknąć ikonę S

| Rejestr jednostek Rejestr użytkowników                | Rejestry                                                 |                                          |                  |                |           | Magda Lena                          |
|-------------------------------------------------------|----------------------------------------------------------|------------------------------------------|------------------|----------------|-----------|-------------------------------------|
| Właściciel<br>rejestru Dówiatowe prowadzone przez JST | Vieprowadzone Nieoświatowe<br>przez JST prowadzone przez | Organy Param<br>JST prowadzące konfigura | etry<br>acyjne   |                |           | Wyloguj     Ormoc     Art     Start |
| 🖃 🗁 Aktywne                                           | Kryteria wyszukiwania                                    |                                          |                  |                |           | 8                                   |
| 🗉 🧰 Przedszkola                                       |                                                          |                                          |                  |                |           |                                     |
| 🗑 🧰 Szkoły podstawowe                                 | Тур:                                                     | ▼ X Miejs                                | cowość:          | V X Ulica:     |           | 🗙 🗙 🔍 Szukaj                        |
| 🦲 Gimnazja                                            |                                                          |                                          |                  |                |           |                                     |
| Ponadgimnazjalne/ponadpodstawov                       | Wpisz, by wyszukać                                       |                                          |                  |                |           | 🖶 Drukuj                            |
| Samodzielne nie-szkoły                                | Nazwa                                                    | Skrót                                    | Organ prowadzący | REGON          | Działa od | Działa do                           |
| Inne złożone jednostki                                | Sentrum Usług Wspólnych                                  | CUW                                      | M. Wrocław       | 12345678512340 |           |                                     |
|                                                       | Simnazjum nr 121                                         | G121                                     | M. Wrocław       | 12345678512347 |           |                                     |
|                                                       | Search Przedszkole nr 1                                  | P1                                       | M. Wrocław       | 212578522      |           |                                     |
|                                                       | See Przedszkole nr 210                                   | P210                                     | M. Wrocław       | 12345678512347 |           |                                     |
|                                                       | Szkoła Podstawowa nr 1                                   | SP1                                      | M. Wrocław       | 020230641      |           |                                     |
|                                                       | 🔙 Szkoła Podstawowa nr 56                                | SP56                                     | M. Wrocław       | 12345678512347 |           |                                     |
|                                                       | Zespół Szkół nr 1                                        | Z51                                      | M. Wrocław       | 12345678512347 |           |                                     |
|                                                       | Szkół nr 2 Zespół Szkół nr 2                             | Z52                                      | M. Wrocław       | 12345678512347 |           |                                     |
|                                                       | Zespół Szkolno Przedszkolny n                            | ZSP2                                     | M. Wrocław       | 020123490      |           |                                     |

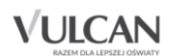

Panel roboczy może zawierać drzewo danych (wyświetla się ono zawsze po lewej stronie). Wybór gałęzi drzewa powoduje zmianę zakresu danych wyświetlanych w panelu roboczym. Drzewo można ukrywać/pokazywać za pomocą przycisku ze strzałką znajdującego się na środku prawej krawędzi drzewa.

W panelu roboczym mogą pojawiać się ikony i przyciski. Ikona i umożliwia wyświetlenie szczegółowych informacji o obiekcie. Ikona służy do edycji danych obiektu, przycisk **Zmień** umożliwia edycję tabel z danymi. Za pomocą przycisku **Dodaj** można dodać nowe elementy.

W oknach/formularzach do wprowadzania danych pola, których wypełnienie jest wymagane, oznaczane są gwiazdką. Jeśli pole jest walidowane, to system informuje o błędnych wpisach w takich polach poprzez wyświetlenie kolorowego obramowania pola. Po wskazaniu wyróżnionego pola wyświetla się stosowny komunikat.

#### <u>Wyszukiwanie</u>

W celu wyszukania na liście (np. ról) konkretnej pozycji, można skorzystać z pola wyszukiwania znajdującego się w górnej części panelu roboczego. Po wpisaniu w tym polu np. ciągu liter, lista jest automatycznie zawężana do tych pozycji, które zawierają podany ciąg liter.

Wyszukiwanie zaawansowane umożliwia wyszukiwanie według wybranych kryteriów.

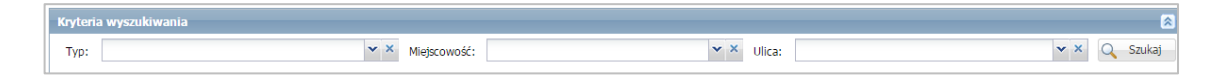

#### Kończenie pracy

Aby poprawnie zakończyć pracę z modułem należy kliknąć przycisk Wyloguj na wstążce.

#### Wprowadzanie podstawowych danych

Administrator musi przede wszystkim opisać i skonfigurować jednostki obsługiwane przez system oraz założyć konta wszystkim użytkownikom. Czynności te wykonuje się wywołując okno Zarządzanie

platformą za pomocą ikony 🔛 na pasku aplikacji.

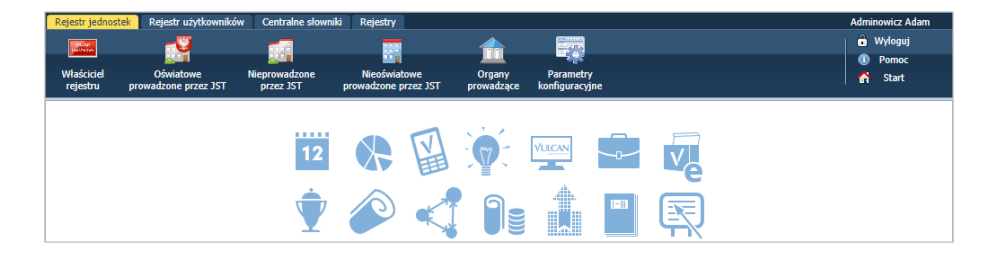

## Konfiguracja jednostek w celu wdrożenia aplikacji Kadry VULCAN, Płace VULCAN oraz Finanse VULCAN

Przygotowanie wdrożenia aplikacji *Kadry VULCAN, Płace VULCAN* oraz *Finanse VULCAN* wymaga odpowiedniej konfiguracji jednostek.

Aby rozpocząć konfigurację należy przejść do widoku Rejestr jednostek/Parametry konfiguracyjne.

| Image: Section of the section of the section of t | Rejestr je             | dnostek Rejestr użytkownikó            | w Rejestry           |                            |                 |                     |                        |                    |                                   |                         | Magda Lena                |
|----------------------------------------------------------------------------------------------------|------------------------|----------------------------------------|----------------------|----------------------------|-----------------|---------------------|------------------------|--------------------|-----------------------------------|-------------------------|---------------------------|
| Właścieli       Oświatowe<br>prowadznie przez 351       Negrowadznie<br>przez 351       Negrowadznie<br>przez 351       Organy<br>prowadznie przez 351       Parametry<br>prowadznie przez 351       Parametry<br>prowadznie przez 351       Parametry<br>prowadznie przez 351       Parametry<br>prowadznie przez 351       Parametry<br>prowadznie przez 351       Parametry<br>prowadznie przez 351       Parametry<br>przez 351       Parametry<br>prowadznie przez 351       Parametry<br>prowadznie przez 351       Parametry<br>prowadznie przez 351       Parametry<br>prowadznie przez 351       Parametry<br>prowadznie przez 351       Parametry<br>prowadznie przez 351       Parametry<br>prowadznie przez 351       Parametry<br>prowadznie przez 351       Parametry<br>prowadznie przez 351       Parametry<br>prowadznie przez 351       Parametry<br>przez 351       Parametry<br>prowadznie przez 351       Parametry<br>prowadznie przez 351       Parametry<br>przez 351       Parametry<br>przez 3                                                                                                    | LANDAR DE LA COMPANION |                                        |                      |                            |                 | Q.                  |                        |                    |                                   |                         | 🔒 Wyloguj                 |
| Władzowe przedszej zyst       Neczwiatowe jacz jost       Organizatione przedszej zyst       Organizatione przedszej zyst       Org                                                                                                    |                        |                                        |                      |                            |                 |                     |                        |                    |                                   |                         | ① Pomoc                   |
| Parametry konfiguracyjne jednostek dla systemów kadrowo-finansowych i placowych i         Uwaga, Konfiguracyjne jednostek dla systemów kadrowo-finansowych i placowych rozliczenia finansowo-ksiegowe (/lub nie wskazano sposobu prowadzenia ewidencji kadrowo-placowej, Liczba jednostek do softpurowania: 3.         Typ jednostki:       wszystkie       Image: Sonfiguracyjne placowski jednostek prowadzących rozliczenia finansowo-ksiegowe (/lub nie wskazano sposobu prowadzenia ewidencji kadrowo-placowej, Liczba jednostek do softpurowania: 3.         Vipisz, by wyszukać       Die zazneczonych jednostek · Zazneczonych jednostek · Zazneczonych i jednostek · Zazneczonych i jednostek · Zazneczonych i jednostek · Zazneczonych i jednostek · Zazneczonych · Zosła i jednostek · Zazneczonych · Zosła i jednostek · Zazneczonych · Zosła i jednostek · Zazneczonych · Zosła i jednostek · Zazneczonych · Zosła i jednostek · Zazneczonych · Zosła i jednostek · Zosła i jednostek · Zosła i jednostek · Zosła i jednostek · Zosła i jednostek · Zosła i jednostek · Zosła i jednostek · Zosła i jednostek · Zosła i jednostek · Zosła i jednostek · Zosła i jednostek i jednostek · Zosła i jednostek · Zosła i jednostek i jednostek · Zosła i jednostek i jednostek · Zosła i jednostek i jednostek · Zosła i jednostek i jedno                                                                                                    | rejestru               | er Oswiatowe<br>i prowadzone przez JST | przez JST            | prowadzone przez JST       | prowadzące      | konfiguracyjne      |                        |                    |                                   |                         | 🛛 🛃 Start                 |
| Bwaga, Konfiguracja nie zostala zakończona. Istnieją jednostki, którym nie wskazano jednostek prowadzących rozliczenia finansowo-księgowe (/lub nie wskazano sposobu prowadzenia ewidencji kadrowo-płacowe). Liczba jednostki do socindrujowania: 3.         Typ jednostki:       wszystkie       Filtruj         Wpicz, by wyszukać       Dia zaznaczonnych jednostek - Zaznaczono g s       Image: Cycl jednostka CUW (ZEKSZ)?         Jadnostka       Typ       Cyc jednostka CUW (ZEKSZ)?       Jednostka prowadząci ksiegowość i place Wspólne kadry i place Parametry zekwiedzone         1       ZSP2       Zespół skóli i placówek oświatowych       Parametry (ZEKSZ)?       Jednostka prowadząci ksiegowość i place Wspólne kadry i place Parametry zekwiedzone         3       P1       Przedszkole       Przedszkole       Przedszkole         4       OUW       CUW       G       √         5       G121       Sakola podstawowa       -       CUW       G       √         6       SP56       Sakola podstawowa       -       CUW       G       √         7       P10       Sakola podstawowa       -       CUW       G       √         6       SP56       Sakola podstawowa       -       CUW       G       √       0         9       2521       Sakola podstawowa       -       CUW       G       √       <                                                                                                    | Paramet                | ry konfiguracyjne jednostek            | dla systemów kadi    | rowo-finansowych i płaco   | wych            |                     |                        |                    |                                   |                         |                           |
| Uvogas, Konfiguraçia nie zostala zakończona. Istnieją jednostki, którym nie wskazano jednostek prowadząci i finansowo-ksiegowe (/lub nie wskazano sposobu prowadzenia ewidencji kadrowo-płacowej. Liczba jednostek do skonfigurowania: 3.         Typ jednostki:       wszystkie         Wpicz, by wyszukać       Dia zaznaczonych jednostek - Zzmaczono 0 z 9         Wpicz, by wyszukać       Dia zaznaczonych jednostek - Zzmaczono 0 z 9         I i 2592       Zespick schil i placówek oświetowych         2 s P1       Szkola podstawowa         3 P 1       Prezedszuje         4 CUW       CUW         5 G121       Szkola podstawowa         5 G121       Szkola podstawowa         6 S P56       Szkola podstawowa         7 P10       Szkola podstawowa         7 P210       Szkola podstawowa         8 Z S11       Szkola podstawowa         9 Z S22       Szkola podstawowa                                                                                                    | renemee                | ry komiguracyjne jeunostek             |                      | romo milanson yan'i piace  | , yen           |                     |                        |                    |                                   |                         |                           |
| Principal contract or contract or c            | Uwaga.                 | Konfiguracja nie została zako          | ńczona. Istnieją jec | dnostki, którym nie wskaza | ino jednostek p | rowadzących rozlicz | zenia finansowo-księgo | we i/lub nie wska  | izano sposobu prowadzenia ewid    | encji kadrowo-płacowej. | Liczba jednostek do       |
| Pripiednostis:       wszystkie       Filtruj         Wpisz, by wyszukać       Die zazneconych jednostek * Zaznaczoso 0 ± 9                                                                                                    | skoning                | arowania. 5.                           |                      |                            |                 |                     |                        |                    |                                   |                         |                           |
| Vpicz, by wyszukać       Dia zaznaczonych jednostke · Zamaczeno 0 ± 9       Parametry (ZEASZ)?       Jednostka prowadząca kajegowość i place       Wspólne kadry i place       Parametry zatwierdzone         1       ZSP2       Zespół skóli i placówek oświatowych       -       -       -       -       -       -       -       -       -       -       -       -       -       -       -       -       -       -       -       -       -       -       -       -       -       -       -       -       -       -       -       -       -       -       -       -       -       -       -       -       -       -       -       -       -       -       -       -       -       -       -       -       -       -       -       -       -       -       -       -       -       -       -       -       -       -       -       -       -       -       -       -       -       -       -       -       -       -       -       -       -       -       -       -       -       -       -       -       -       -       -       -       -       -       -       -       -       -                                                                                                    | Typ jed                | nostki: wszystkie                      |                      | *                          | ×               | iltruj              |                        |                    |                                   |                         |                           |
| Wpisz, by wyszukać       Dia zaznacconych jednostek · Zzznaccony 0 z 9       Czy jednostka CUW<br>(ZEASZ)?       Jednostka prowadząc ksiegowość i place       Wspólne kadry i place       Parametry<br>zatwierdzone         1       ZSP2       Zespół szkól i placówek ówiatowych       -       -       -       -       -       -       -       -       -       -       -       -       -       -       -       -       -       -       -       -       -       -       -       -       -       -       -       -       -       -       -       -       -       -       -       -       -       -       -       -       -       -       -       -       -       -       -       -       -       -       -       -       -       -       -       -       -       -       -       -       -       -       -       -       -       -       -       -       -       -       -       -       -       -       -       -       -       -       -       -       -       -       -       -       -       -       -       -       -       -       -       -       -       -       -       -       -                                                                                                    |                        |                                        |                      |                            |                 |                     |                        |                    |                                   |                         |                           |
| Wpicz, by wyszukać Dia zaznaczonych jednostek • Zzmaczene 0 ± 9       Parametry<br>1     Zey jednostka CUW<br>(ZEASZ)?     żednostka prowadząca ksiegowość i place<br>Wpólne kadry i place<br>2     Sprawnitry<br>zatwierdzone       1     ZSP2     Żespół szkół i placówek oświatowych     -     -       2     SP1     Szkoła podstawowa     -     -       4     CUW     CUW (centrum usług wspónych)     √     samodzielnie     -       5     G121     Szkoła podstawowa     -     CUW     Ф     √       6     SP56     Szkoła podstawowa     -     CUW     Φ     √       7     P210     Szkoła podstawowa     -     CUW     Φ     √       8     ZS1     Szkoła podstawowa     -     CUW     Φ     √       9     ZS2     Szkoła podstawowa     √     samodzielnie     Φ     √                                                                                                    |                        |                                        |                      |                            |                 |                     |                        |                    |                                   |                         | =                         |
| No         Dednostka         Typ         Cry jednostka CUW<br>(ZEAS2)?         Dednostka provedzące ksiegowość i place         Wspólne kadry i place         Parametry<br>zatvierdzone           1         2 SP1         Sakola podstawowa         -         -         -         -         -         -         -         -         -         -         -         -         -         -         -         -         -         -         -         -         -         -         -         -         -         -         -         -         -         -         -         -         -         -         -         -         -         -         -         -         -         -         -         -         -         -         -         -         -         -         -         -         -         -         -         -         -         -         -         -         -         -         -         -         -         -         -         -         -         -         -         -         -         -         -         -         -         -         -         -         -         -         -         -         -         -         -         -         -                                                                                                    | Wpisz,                 | by wyszukac                            | Dia zaznaczonych j   | jednostek • Zaznaczono 0 : | z 9             |                     |                        |                    |                                   |                         | E Drukuj                  |
| 1         25P2         Zespil schöl i placówek óświatowych           2         5P1         Skóla podstawowa           4         0.0W         Przedschole           5         6121         Szkola podstawowa           6         5P56         Szkola podstawowa           7         P10         Szkola podstawowa           7         7         0.0W         %           6         5P56         Szkola podstawowa         °         0.0W         %           7         P10         Szkola podstawowa         °         0.0W         %         √           7         P210         Szkola podstawowa         °         0.0W         %         √           8         ZS1         Szkola podstawowa         °         0.0W         %         √           8         ZS1         Szkola podstawowa         °         0.0W         %         √                                                                                                    | <b>S</b>               | Jednostka                              |                      |                            | Тур             |                     | Czy jednostk<br>(ZEASZ | a CUW<br> ? Jednos | tka prowadząca księgowość i płace | Wspólne kadry i płace   | Parametry<br>zatwierdzone |
| 2         Skola podstavova           3         P1         Przedszkola           4         OUW         CUW (centur usług wspórych)         √         samodzielnie         �o         √           5         G121         Szkola podstavova         ·         CUW         �o         √           6         SP56         Szkola podstavova         ·         CUW         Ŷo         √           7         P210         Szkola podstavova         ·         CUW         Ŷo         √           8         Z51         Szkola podstavova         ·         CUW         Ŷo         √           9         Z52         Szkola podstavova         √         samodzielnie         Ŷo         √                                                                                                    |                        | 1 ZSP2                                 | Zespół szl           | kół i placówek oświatowych |                 |                     |                        |                    |                                   |                         |                           |
| 3         P1         Predskole           4         CUW         CUW (centrum uslug wspónych)         ✓         samodzielnie         %         ✓           5         G121         Szkola podstawowa         ·         CUW         %         ✓         ✓           5         G121         Szkola podstawowa         ·         CUW         %         ✓           6         SPS6         Szkola podstawowa         ·         CUW         %         ✓           7         P210         Szkola podstawowa         ·         CUW         %         ✓           8         ZS1         Szkola podstawowa         ·         CUW         %         ✓           9         ZS2         Szkola podstawowa         ✓         Samodzielnie         %         ✓                                                                                                    |                        | 2 SP1                                  | Szkoła po            | dstawowa                   |                 |                     |                        |                    |                                   |                         |                           |
| 4 CUW         CUW (centrum uslug wspónych)         ✓         samodzielnie         %         ✓           5 G121         Stokola podstawowa         -         CUW         %         ✓           6 SP56         Stokola podstawowa         -         CUW         %         ✓           7 P210         Stokola podstawowa         -         CUW         %         ✓           8 Z51         Stokola podstawowa         -         CUW         %         ✓           9 Z52         Stokola podstawowa         ✓         samodzielnie         %         ✓                                                                                                    |                        | 3 P1                                   | Przedszko            | de                         |                 |                     |                        |                    |                                   |                         |                           |
| \$ G121         Stokala podstawowa         ·         QUW         %         ✓           6 5P56         Stokala podstawowa         ·         QUW         %         ✓           7 P210         Stokala podstawowa         ·         QUW         %         ✓           8 ZS1         Stokala podstawowa         ·         QUW         %         ✓           9 ZS2         Stokala podstawowa         ✓         samodzielnie         %         ✓                                                                                                    |                        | 4 CUW                                  | CUW (cen             | ntrum usług wspónych)      |                 |                     | √                      |                    | samodzielnie                      | <del>Q</del> o          | $\checkmark$              |
| 6         6         556         53kola podstawowa         ·         QUW         %         √           7         P210         53kola podstawowa         ·         QUW         %         √           8         Z51         53kola podstawowa         ·         QUW         %         √           9         Z52         53kola podstawowa         √         samodzielnie         %         √                                                                                                    |                        | 5 G121                                 | Szkoła po            | dstawowa                   |                 |                     |                        | CUW                |                                   | <i>G</i> o              | √                         |
| 7         P210         Szkola podstawowa         ·         CUW         %         √           8         ZS1         Szkola podstawowa         ·         CUW         %         √           9         ZS2         Szkola podstawowa         √         samodzielnie         %         √                                                                                                    |                        | 6 SP56                                 | Szkoła po            | dstawowa                   |                 |                     |                        | CUW                |                                   | <b>∞</b>                | √                         |
| 8 ZS1         Szkola podstawowa         · CUW         %         √           9 ZS2         Szkola podstawowa         √         samodźlelnie         %         √                                                                                                    |                        | 7 P210                                 | Szkoła po            | dstawowa                   |                 |                     |                        | CUW                |                                   | Ŷ                       | ~                         |
| 🔲 9 ZSZ Szkoła podstawowa 🗸 samodzielnie 💊 🗸                                                                                                    |                        | 8 ZS1                                  | Szkoła po            | dstawowa                   |                 |                     |                        | CUW                |                                   | <del>Q</del>            | √                         |
|                                                                                                    |                        | 9 ZS2                                  | Szkoła po            | dstawowa                   |                 |                     | √                      |                    | samodzielnie                      | <b>∞</b>                | 1                         |

W celu konfiguracji jednostek należy ustawić parametry konfiguracyjne dla systemów kadrowopłacowych i finansowych:

1. W pierwszej kolejności ustalić, czy konfiguracja ma dotyczyć pojedynczej jednostki, czy CUW/ZEASZ.

| Rejestr jednos            | tek 🛛 Rejestr użytkowników                                                    | w Rejestry            |                             |                      |                     |                               |       |                                         |                         | Mag          | da Lena  |
|---------------------------|-------------------------------------------------------------------------------|-----------------------|-----------------------------|----------------------|---------------------|-------------------------------|-------|-----------------------------------------|-------------------------|--------------|----------|
| <b>HEAT</b>               | -00                                                                           |                       |                             |                      | 0.                  |                               |       |                                         |                         | 🙃            | Wylogu   |
|                           |                                                                               |                       | <b>11</b>                   |                      |                     |                               |       |                                         |                         | 0            | Pomoc    |
| rejestru                  | prowadzone przez JST                                                          | przez JST             | prowadzone przez JST        | organy<br>prowadzące | konfiguracyjne      |                               |       |                                         |                         | 🖍            | Start    |
| Parametry k               | rametry konfiguracyjne jednostek dla systemów kadrowo-finansowych i płacowych |                       |                             |                      |                     |                               |       |                                         |                         |              |          |
|                           |                                                                               |                       |                             |                      |                     |                               |       |                                         |                         |              |          |
| Uwaga. Kor<br>skonfigurov | nfiguracja nie została zako:<br>vania: 3.                                     | nczona. Istnieją jed  | inostki, którym nie wskaza  | ano jednostek p      | prowadzących rozi   | iczenia finansowo-księgowe    | i/lub | nie wskazano sposobu prowadzenia ewide  | encji kadrowo-płacowej. | Liczba jedno | ostek do |
|                           |                                                                               |                       |                             |                      |                     |                               |       |                                         |                         |              |          |
| Typ jednost               | tki: wszystkie                                                                |                       | ~                           | ×                    | Filtruj             |                               |       |                                         |                         |              |          |
|                           |                                                                               |                       |                             |                      |                     |                               |       |                                         |                         |              |          |
| Wpisz, by v               | vyszukać                                                                      | Dla zaznaczonych je   | ednostek • Zaznaczono 1     | z 9 🟮                |                     |                               |       |                                         |                         | -            | j Drukuj |
| 8                         | Jednostka                                                                     | Ustal, czy jest to Cl | UW (ZEASZ), czyli jednostka | prowadząca ksie      | ęgowość i płace dla | innych jednostek              | w     | Jednostka prowadząca księgowość i płace | Wspólne kadry i płace   | Parame       | stry     |
| V 1                       | 75P2                                                                          | Wskaż jednostkę pr    | rowadzącą jej księgowość i  | płace                |                     |                               |       |                                         |                         | 200010102    | 20116    |
| 2                         | SP1                                                                           | Ustal, czy zmiany w   | vprowadzone w aplikacji kao | irowej mają być      | automatycznie uwz   | ględniane w aplikacji płacowe |       |                                         |                         |              |          |
| 3                         | P1                                                                            | Zatwierdź ustalenia   | a dotyczące obsługi księgow | o-płacowej           |                     |                               | г     |                                         |                         |              |          |
| - 4 (                     | CUW                                                                           | CUW (cen              | trum usług wspónych)        |                      |                     | 1                             |       | samodzielnie                            | <b>%</b>                | 1            |          |
| 5 (                       | G121                                                                          | Szkoła po             | dstawowa                    |                      |                     |                               |       | CUW                                     | °€                      | 1            |          |
| 6 9                       | SP56                                                                          | Szkoła po             | dstawowa                    |                      |                     |                               |       | CUW                                     | <b>∞</b>                | √            |          |
| <b>7</b>                  | P210                                                                          | Szkoła po             | dstawowa                    |                      |                     |                               |       | CUW                                     | <b>%</b>                | 1            |          |

Jeśli jednostka nie jest CUW-em lub ZEASZ-em, należy dodatkowo ustawić parametr, kto prowadzi księgowość tej jednostki.

2. Ustalić, czy zmiany wprowadzone w aplikacji kadrowej mają być automatycznie uwzględniane w aplikacji płacowej (tj. czy kadrowa i płacowa mają wspólną bazę).

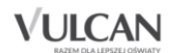

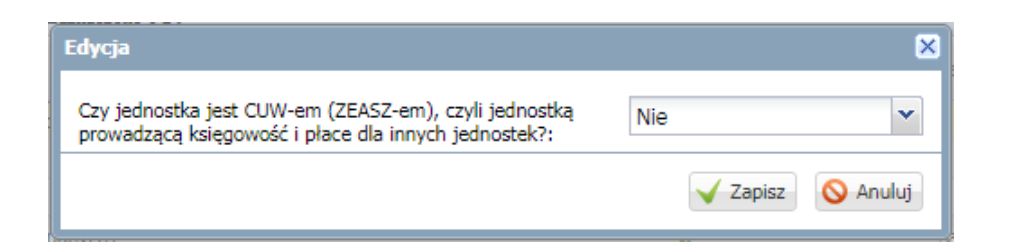

3. Wskazać jednostkę prowadzącą księgowość i płace dla wybranej jednostki, czy może jest prowadzona samodzielnie.

| Edycja                                                                  | 6            | × |
|-------------------------------------------------------------------------|--------------|---|
| Wskaż jednostkę prowadzącą księgowość i<br>place dla wybranej jednostki | <b>`</b>     |   |
| place dia wybranej jednostki.                                           | samodzielnie | _ |
|                                                                         | CUW          |   |
| lonyeny                                                                 | ZS2          | - |

4. Zatwierdzić wszystkie uzgodnione wcześniej ustalenia dotyczące obsługi kadrowo-płacowej i księgowej.

| Rejestr jedn   | ostek Rejestr użytkowników   | w Rejestry            |                             |                  |                         |                                |
|----------------|------------------------------|-----------------------|-----------------------------|------------------|-------------------------|--------------------------------|
| UKZAD<br>UKZAD |                              |                       |                             |                  | <b>9</b> .              |                                |
| Właściciel     | Oświatowe                    | Nieprowadzone         | Nieoświatowe                | Organy           | Parametry               |                                |
| rejestru       | prowadzone przez JST         | przez JST             | prowadzone przez JST        | prowadzące       | Koninguracyjne          |                                |
| Parametry      | konfiguracyjne jednostek     | dla systemów kadro    | owo-finansowych i płaco     | wych             |                         |                                |
| Uwaga. Ki      | onfiguracja nie została zako | ńczona. Istnieją jedr | nostki, którym nie wskaza   | no jednostek pr  | owadzących rozliczer    | nia finansowo-księgowe i/lub i |
| skonfigure     | owania: 3.                   |                       |                             |                  |                         |                                |
| The index      | uranatkia                    |                       | v                           | X                | lter i                  |                                |
| Typ Jeans      | SSEKI: WSZYSIKIE             |                       | <b>`</b>                    |                  | idaj                    |                                |
|                |                              |                       |                             |                  |                         |                                |
| Wpisz, by      | wyszukać                     | Dla zaznaczonych je   | dnostek - Zaznaczono 1 :    | 29 🚺             |                         |                                |
|                | Jednostka                    | Ustal, czy jest to CU | W (ZEASZ), czyli jednostka  | prowadząca księ  | gowość i płace dla inny | vch jednostek W                |
| <b>V</b> 1     | ZSP2                         | Wskaż jednostkę pro   | owadzącą jej księgowość i p | ołace            |                         |                                |
| 2              | SP1                          | Ustal, czy zmiany w   | prowadzone w aplikacji kad  | rowej mają być a | utomatycznie uwzględi   | niane w aplikacji płacowej     |
| 3              | P1                           | Zatwierdź ustalenia   | dotyczące obsługi księgowo  | o-płacowej       |                         |                                |
| <b>4</b>       | CUW                          | CUW (centr            | rum usług wspónych)         |                  |                         | ✓                              |
| 5              | G121                         | Szkoła pod            | stawowa                     |                  |                         | -                              |
| 6              | SP56                         | Szkoła pod            | stawowa                     |                  |                         | -                              |
| 7              | P210                         | Szkoła pod            | stawowa                     |                  |                         |                                |
| 8              | Z51                          | Szkoła pod            | stawowa                     |                  |                         | -                              |
| 9              | Z52                          | Szkoła pod            | stawowa                     |                  |                         | ✓                              |

Zatwierdzenie ustaleń dotyczących obsługi płacowo-kadrowo-księgowej podczas konfiguracji jednostek jest momentem bardzo ważnym i jednocześnie krytycznym. Zatwierdzenie ustaleń jest operacją nieodwracalną !

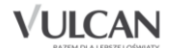

| Edycja                            |     |         | 6          |
|-----------------------------------|-----|---------|------------|
| Czy parametry można zatwierdzić?: | Tak | ~       |            |
|                                   |     | V Zapis | z 🚫 Anuluj |

Po zatwierdzeniu ustaleń dla danej jednostki/jednostek, przy próbie edycji, administrator otrzyma jednoznaczny komunikat z systemu:

| Wła<br>reje                                                                                                    | Sciciel Prowadzone<br>stru przez JST                                                                                                    | Nieprowadzone Nieoświatowe<br>przez JST | Organy<br>prowadzące | Parametry<br>konfiguracyjne | <ul> <li>Sport postance</li> </ul>                                      |                          |                                 |                          |                           |                |
|----------------------------------------------------------------------------------------------------|----------------------------------------------------------------------------------------------------|-----------------------------------------|----------------------|-----------------------------|-------------------------------------------------------------------------|--------------------------|---------------------------------|--------------------------|---------------------------|----------------|
| Parametry konfiguracyjne jednostek dia systemów kadrowo fisansowych i płaczowych                                |                                                                                                    |                                         |                      |                             |                                                                         |                          |                                 |                          |                           |                |
| Uw                                                                                                    | Uwaga. Konfiguracja ne zostala zakolizona. Istnieja jednostik, którym ne wskazano jednostek prowadzejech radiczenia finansovo-ksiegowe (Vib ne wskazano sposiobu provadzena ewdencji kadrovo-placowej. Lizba jednostek do skonfigurovana: 2. |                                         |                      |                             |                                                                         |                          |                                 |                          |                           |                |
| _                                                                                                    |                                                                                                    |                                         |                      |                             |                                                                         |                          |                                 |                          |                           |                |
| Typ                                                                                                    | Typ jednostki: verzystkie v X Fitnaj                                                                                                    |                                         |                      |                             |                                                                         |                          |                                 |                          |                           |                |
| The second second second second second second second second second second second second second second second se |                                                                                                    |                                         |                      |                             |                                                                         |                          |                                 |                          | -                         |                |
| - vype                                                                                                    |                                                                                                    | Dia zaznaczonych jednost                | ek • Zaznaczoni      | 0129 😈                      |                                                                         |                          |                                 |                          | 00                        | гикиј          |
| 20                                                                                                    |                                                                                                    | Jednostka                               |                      | -                           | Informacja                                                              | ednostka CUW<br>(ZEASZ)? | Jednostka prowadząca księgowość | Wspólne kadry<br>i place | Parametry<br>zatwierdzoni | Ê              |
| 23                                                                                                    | 1 ZSP2                                                                                                    | l∂                                      |                      | Zesp                        | Wśród zaznaczonych jednostek są jednostki o zatwierdzonych parametrach. | - ×                      | samodzielnie                    | 23                       |                           |                |
|                                                                                                    | 2 SP1                                                                                                    |                                         |                      | Szko                        | Dla takich jednostek nie można zmienić wybranej właściwości.            | - CUW                    |                                 | 53                       | 02.06<br>przez:           | Admin          |
| 13                                                                                                    | 3 P1                                                                                                    |                                         |                      | Prze                        | ок                                                                      |                          |                                 | 90                       |                           |                |
|                                                                                                    | 4 CUW                                                                                                    |                                         |                      | CUW                         | (centrum usiug wspónych)                                                | 1                        | samodzielnie                    | 8                        | 02.06<br>przez:           | .2017<br>Admin |
| 121                                                                                                    | 5 G121                                                                                                    |                                         |                      | Szkoł                       | a podstawowa                                                            | 2                        | CUW                             | 9                        | 18.04                     | .2017          |

### Korzystanie z rejestru jednostek

#### Rejestr jednostek

Rejestr jednostek jest częścią *Platformy VULCAN* zarządzaną przez administratora.

Rejestr jednostek gromadzi dane opisujące: urząd, organy prowadzące, wszystkie samodzielne jednostki oświatowe publiczne, jednostki oświatowe niepubliczne, jednostki nieoświatowe (tzw. jednostki sprawozdawcze w rozumieniu ustawy o systemie informacji oświatowej) w jednostce samorządu terytorialnego oraz uwzględnia ich struktury organizacyjne.

Dane jednostek ewidencjonowanych w rejestrze są wykorzystywane również w innych aplikacjach zintegrowanych z *Platformą VULCAN*.

Jak już wspomniano wcześniej rejestr jednostek składa się z 5 elementów:

- Właściciel rejestru,
- Oświatowe prowadzone przez JST,
- Nieprowadzone przez JST,
- Nieoświatowe prowadzone przez JST,
- Organy prowadzące,
- Parametry konfiguracyjne.

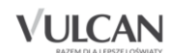

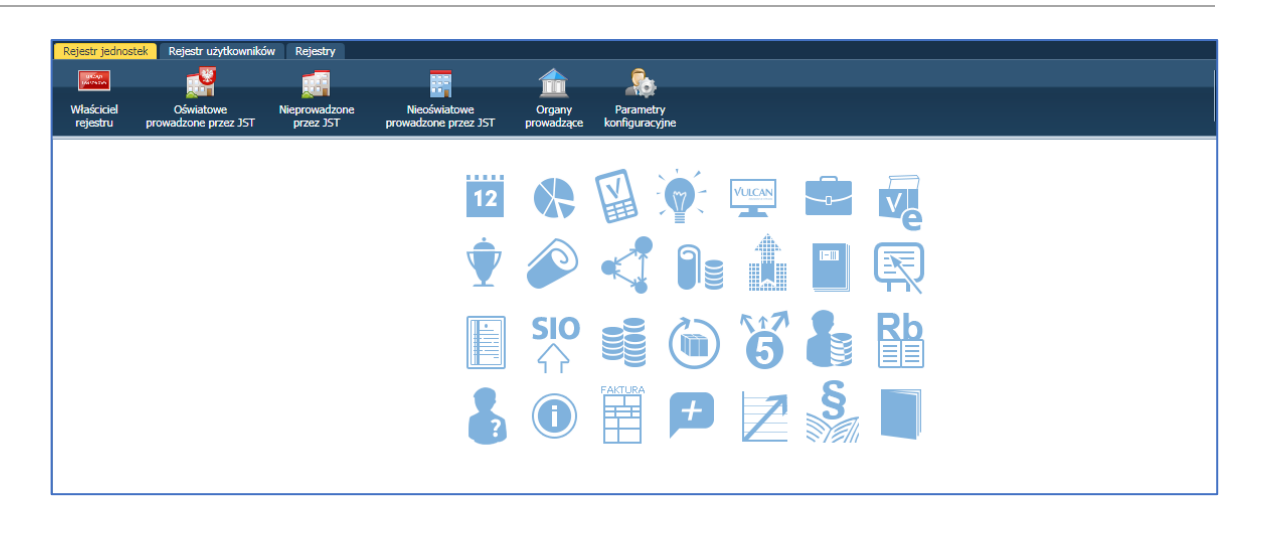

Przeglądanie danych rejestru szkół jest dostępne dla każdego użytkownika *Platformy VULCAN* – bez konieczności logowania.

#### Zarządzanie rejestrem jednostek

Zmian danych w rejestrze jednostek może dokonywać użytkownik platformy, któremu przypisano rolę administratora. Zmiany można wprowadzać po zalogowaniu się i wyborze z menu pozycji Rejestr jednostek, a następnie kliknięciu wybranej ikony: Właściciel rejestru, Oświatowe prowadzone przez JST, Nieoświatowe prowadzone przez JST, Organy prowadzące.

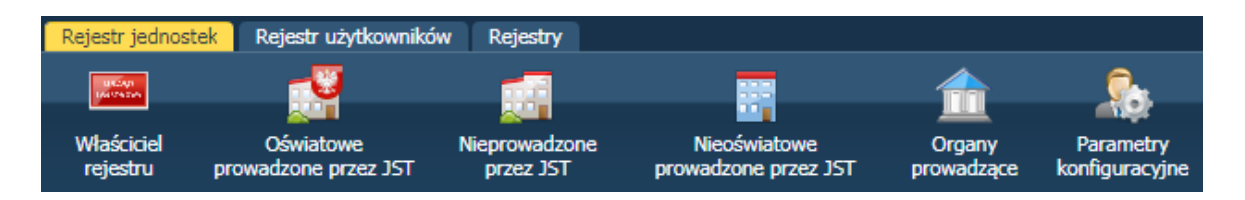

Po kliknięciu danej ikony, w lewym panelu pojawi się drzewo danych zawierające informacje o zarejestrowanych jednostkach oświatowych. Klikając odpowiednie pozycje drzewa, można dotrzeć do umieszczonych w rejestrze informacji dla wybranej jednostki.

| Rejestr jednostek         Rejestr uzytkowników           Właściciel         Oświatowe<br>prowadzone przez JST         Nier                                                                                                    | Rejest  | ry<br>dzone Nieoświatowe<br>IST prowadzone przez JST | Organy<br>prowadzące ko | Parametry<br>nfiguracyjne |                  |                |           |      | Magda Lena<br>Wyłoguj<br>Pomoc<br>Start |
|----------------------------------------------------------------------------------------------------|---------|------------------------------------------------------|-------------------------|---------------------------|------------------|----------------|-----------|------|-----------------------------------------|
| Aktywne     Aktywne     Engling Aktywne     Engling Aktywne     Style Aktywne     Engling Aktywne     Engling     Engling     Engling Aktywne     Engling Aktywne | Ka<br>T | yteria wyszukiwania<br>Typ:                          | ××                      | Miejscowość               |                  | ✓ × Ulica:     |           | ×X   | Szukaj                                  |
| Ponadgimnazjalne/ponadpodstawowe                                                                                                    | W       | pisz, by wyszukać                                    |                         |                           |                  |                |           |      | 🖶 Drukuj                                |
| Zespoły                                                                                                    |         | Nazwa<br>Centrum Listus Wendlovch                    | Skrót                   | M                         | Organ prowadzący | REGON          | Działa od | Dzia | ła do                                   |
| 🦾 🧰 Inne złożone jednostki                                                                                                    | 5       | Gimnazjum nr 121                                     | G121                    | M. W                      | rocław           | 12345678512347 |           |      |                                         |
|                                                                                                    | 91      | Przedszkole nr 1                                     | P1                      | M. W                      | rocław           | 212578522      |           |      |                                         |
|                                                                                                    | 9       | Przedszkole nr 210                                   | P210                    | M. W                      | rocław           | 12345678512347 |           |      |                                         |
|                                                                                                    | 9       | Szkoła Podstawowa nr 1                               | SP1                     | M. W                      | roclaw           | 020230641      |           |      |                                         |
|                                                                                                    | 2       | Szkoła Podstawowa nr 56                              | SP56                    | M. W                      | rocław           | 12345678512347 |           |      |                                         |
|                                                                                                    | 12      | Zespół Szkół nr 1                                    | Z51                     | M. W                      | rocław           | 12345678512347 |           |      |                                         |
|                                                                                                    | 9       | Zespół Szkół nr 2                                    | Z52                     | M. W                      | rocław           | 12345678512347 |           |      |                                         |
|                                                                                                    | 2       | Zespół Szkolno Przedszkolny                          | ZSP2                    | M. W                      | rocław           | 020123490      |           |      |                                         |

#### Wprowadzanie danych urzędu

Rejestr jednostek umożliwia edycję danych wybranej jednostki samorządu terytorialnego w zakresie danych: podstawowych, adresowych, kontaktowych.

W celu zmiany danych jednostki samorządu terytorialnego, np. adresowych należy skorzystać

| z przycisku | 📌 Zmień |
|-------------|---------|
| z przycisku |         |

| Rejestr jednost        | ek Rejestr użytkownikó            | w Rejestry                 |                                      |                      |                             |          |          |   |
|------------------------|-----------------------------------|----------------------------|--------------------------------------|----------------------|-----------------------------|----------|----------|---|
| U KANN<br>Distriction  | - <u>-</u>                        |                            |                                      |                      | <u>_</u>                    |          |          |   |
| Właściciel<br>rejestru | Oświatowe<br>prowadzone przez JST | Nieprowadzone<br>przez JST | Nieoświatowe<br>prowadzone przez JST | Organy<br>prowadzące | Parametry<br>konfiguracyjne |          |          |   |
| Dane podst             |                                   |                            |                                      |                      |                             |          |          |   |
| Nazwa:                 | M. Wrocław                        |                            |                                      |                      |                             |          |          |   |
|                        |                                   |                            | Edytuj dan                           | e adresowe           |                             |          | ×        |   |
| Dane adres             |                                   |                            | Miejscow                             | ość:                 |                             |          | ¥ X      |   |
| Miejscowoś             | ć:                                |                            | Gmina:                               |                      |                             |          | ¥ ×      |   |
| Ulica:                 |                                   |                            | Ulica:                               |                      |                             |          |          |   |
| Numer dom              | iu:                               |                            | Numer do                             | omu:                 |                             |          |          |   |
| Numer mie              | szkania:                          |                            | Numer m                              | ieszkania:           |                             |          |          |   |
| Poczta:                | wy:                               |                            | Kod pocz                             | towy:                |                             |          |          | - |
| , occus.               |                                   |                            | Poczta:                              |                      |                             |          |          |   |
|                        |                                   |                            |                                      |                      |                             |          |          |   |
| Dane konta             |                                   |                            |                                      |                      |                             | V Zapisz | 🚫 Anuluj |   |
| Telefon:               |                                   |                            |                                      |                      |                             |          |          |   |
| Telefon kor            | n.:                               |                            |                                      |                      |                             |          |          |   |

#### <u>Organizacja opisu jednostek oświatowych prowadzonych przez JST</u> <u>i nieprowadzonych przez JST w rejestrze jednostek</u>

Rejestr jednostek umożliwia przeglądanie, w tym za pomocą zaawansowanych filtrów, jednostek oświatowych: publicznych, niepublicznych oraz nieoświatowych.

Jednostki sprawozdawcze prezentowane w bocznym drzewie danych podzielone są na następujące kategorie:

- Przedszkola,
- Szkoły podstawowe,
- Gimnazja,
- Szkoły ponadgimnazjalne,
- Samodzielne nie-szkoły do tej kategorii zaliczane są niezłożone jednostki, niebędące ani szkołami ani przedszkolami,
- Zespoły do tej kategorii zaliczane są zespoły szkół i placówek oświatowych w rozumieniu SIO,
- Inne złożone jednostki.

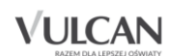

Do kategorii **Inne złożone jednostki** zaliczane są jednostki następujących typów: Centrum Kształcenia Praktycznego ze szkołami, Młodzieżowy Ośrodek Socjoterapii ze szkołami, Specjalny Ośrodek Szkolno-Wychowawczy, Młodzieżowy Ośrodek Wychowawczy.

W gałęziach **Zespoły** oraz **Inne złożone jednostki** umieszczane są na pierwszym poziomie złożone jednostki sprawozdawcze z opisem ich cech ogólnych.

Pod każdą gałęzią takiej jednostki sprawozdawczej wymienione są jej składowe w rozumieniu SIO. Dla każdej z tych składowych widoczne są podgałęzie: **Grupy oddziałów** oraz **Filie**, w których można określić odpowiadające tym gałęziom dodatkowe atrybuty składowych.

Po kliknięciu odpowiedniej pozycji drzewa w prawym panelu pojawia się (w zależności od kontekstu), albo:

- opis danego elementu (np. opis jednostki oświatowej);
- lista elementów wybranego typu (np. lista wszystkich przedszkoli).

Ekran rejestru jednostek składa się z dwóch głównych paneli:

- lewy panel: drzewo danych jednostek składające się z głównych kategorii: Aktywne, Nieaktywne, Usunięte oraz kategorii typów szkół;
- prawy panel: lista jednostek wraz z zaawansowanymi filtrami wyszukiwania za pomocą list rozwijalnych: Typ, Miejscowość, Ulica.

#### Dodawanie organu prowadzącego do rejestru jednostek

Rejestr jednostek umożliwia edycję danych organu prowadzącego.

W celu dodania organu prowadzącego należy:

- 1. Kliknąć ikonę **Organy Prowadzące** a następnie przycisk **+** Dodaj
- 2. Uzupełnić dane w oknie **Dodanie** a następnie je zapisać.

| Nazwa•*       | Water of delay Ofene dela Venete legente |   |   |
|---------------|------------------------------------------|---|---|
| 1402/10.      | Wojewodzki Osrodek Kształcenia           |   |   |
| Тур: *        | Spółki Prawa Handlowego                  |   | ~ |
| Miejscowość:  | Wrocław                                  | ~ | × |
| Gmina:        | G: M. Wrocław, P: m. Wrocław, W: dolnośl | ~ | × |
| Dzielnica:    | Wrocław-Krzyki                           | * | × |
| Ulica:        | Kowalska                                 |   |   |
| Numer:        | 1                                        |   |   |
| Kod pocztowy: | 50-122                                   |   |   |
| Poczta:       | Wrocław                                  |   |   |
| Telefon:      |                                          |   |   |
| Telefon kom.: |                                          |   |   |
| Fax:          |                                          |   |   |
| E-mail:       |                                          |   |   |
| Strona www:   |                                          |   |   |
|               |                                          |   |   |
|               |                                          |   |   |

W celu zmiany danych organu prowadzącego należy skorzystać z przycisku 🖍 Zmień

#### Dodawanie do rejestru szkół nowej jednostki prowadzonej przez JST

Użytkownik o uprawnieniach administratora platformy może dodać nową jednostkę samodzielną do rejestru jednostek, klikając jedną z ikon: **Prowadzone przez JST**, **Nieprowadzone przez JST**, **Nieoświatowe** 

a następnie w prawym panelu przycisk 🕂 Dodaj

Opis nowej, dodawanej jednostki obejmuje dane: dane podstawowe, dane adresowe, kontaktowe, charakterystyka SIO, grupy oddziałów, filie.

Ponadto dla szkół ponadgimnazjalnych opis jednostki obejmuje także zawody.

Dodawanie nowej jednostki publicznej odbywa się w trzech krokach:

1. Wypełnienie danych podstawowych:

| Dodaj jednostkę samodzie | elną (krok 1 z 3)  | ×      |
|--------------------------|--------------------|--------|
| Publiczność: *           | publiczna          | ~      |
| Тур: *                   | Przedszkole        | ~      |
| Nazwa: *                 | Przedszkole nr 141 |        |
| Skrót: *                 | P141Wrocław        |        |
| Organ prowadzący: *      | M. Wrocław         | ~      |
| Siedziba:                | ul. Widliszkowa 5  |        |
| REGON: *                 | 93011293400000     |        |
| NIP:                     | 821381845          |        |
| Patron:                  |                    |        |
| Działa od:               | 03.02.1992         | •      |
| Działa do:               |                    | •      |
|                          |                    |        |
|                          | → Dalej 🚫          | Anuluj |

2. Wypełnienia danych dotyczących specyfiki nauczania:

| Dodaj jednostkę samodzielną (kroł | (2z3)                 | ×    |
|-----------------------------------|-----------------------|------|
| Kategoria uczniów: *              | Dzieci lub młodzież   | ~    |
| Specyfika: *                      | brak specyfiki        | ~    |
| Związanie organizacyjne: *        | brak związania        | ~    |
| Dom. niepełnosprawność: *         | nie dotyczy           | *    |
| Tryb nauki: *                     | dzienna               | ~    |
| Okres promocyjny: *               | Rok                   | ~    |
| Rozpoczęcie nauki:*               | wrzesień/październik  | ~    |
| Rozdział KB:                      | 80104   Przedszkola   | *    |
|                                   |                       |      |
|                                   | ← Wstecz → Dalej 🚫 An | uluj |

3. Wypełnienia danych teleadresowych:

| Miejscowość:  | Wrocław                                       | * | × |
|---------------|-----------------------------------------------|---|---|
| Gmina:        | G: M. Wrocław, P: m. Wrocław, W: dolnośląskie | ~ | × |
| Dzielnica:    | Wrocław-Śródmieście                           | ~ | × |
| Ulica:        | Widliszkowa                                   |   |   |
| Numer:        | 1                                             |   |   |
| Kod pocztowy: |                                               |   |   |
| Poczta:       | Wrocław                                       |   |   |
| Telefon:      | 50000000                                      |   |   |
| Telefon kom.: | 710000000                                     |   |   |
| Fax:          |                                               |   |   |
| E-mail:       | lo@widliszki.pl                               |   |   |
| Strona www:   | www.lo21.pl                                   |   | × |

#### Modyfikowanie danych jednostki w rejestrze szkół

W celu edycji danych wybranej jednostki należy:

- 1. Na wstążce wybrać ikonę wybranej grupy jednostek.
- 2. W drzewie danych kliknąć wybraną jednostkę.
- 3. W panelu roboczym skorzystać z przycisków Zmień w celu edycji danych.

| Rejestr jednostek Rejestr użytkowników               | Rejestry                 |                     | Magda Lena        |
|------------------------------------------------------|--------------------------|---------------------|-------------------|
|                                                      |                          | <u></u>             | Wyłoguj     Pomoc |
| Właściciel Oświatowe Nie                             | prowadzone Nieoświatow   | ve Organy Parametry | A Start           |
|                                                      |                          |                     |                   |
| Aktywne 🖓 Przedszkola                                | Przedszkole nr 1         |                     |                   |
| P1                                                   | Dane podstawowe Jednostk |                     |                   |
| 🕀 🧰 Szkoły podstawowe                                | Dane podstawowe          |                     | 8                 |
| - 🤤 Gimnazja<br>- 📋 Ponadoimnazjalne/ponadpodstawowe | Publiczność:             | publiczna           |                   |
| ∃ 🔄 Samodzielne nie-szkoły                           | Typ:                     | Przedszkole         |                   |
| 🕀 🧰 Zespoły                                          | Nazwa:                   | Przedszkole nr 1    |                   |
| 📋 Inne złożone jednostki                             | Skrót:                   | P1                  |                   |
|                                                      | Organ prowadzący:        | M. Wrocław          |                   |
|                                                      | Siedziba:                | Wrocław             |                   |
|                                                      | REGON:                   | 212578522           |                   |
|                                                      | NIP:                     | 2248898225          |                   |
|                                                      | Patron:                  |                     |                   |
|                                                      | Działa od:               |                     |                   |
|                                                      | Działa do:               |                     |                   |
|                                                      |                          |                     | 🖍 Zmień           |
|                                                      | Dane adresowe            |                     |                   |
|                                                      | Miejscowość:             | Wrocław             |                   |
|                                                      | Ulica:                   | Bojkowska           |                   |
|                                                      | Numer domu:              | 8                   |                   |
|                                                      | Numer mieszkania:        |                     |                   |
|                                                      | Kod pocztowy:            | 51-145              |                   |
| ٠ ( )                                                | Poczta:                  | Wrocław             | <b>•</b>          |

#### Jednostki złożone

Jednostki złożone zawierają w swojej strukturze składowe, opisane w taki sam sposób jak jednostki pojedyncze.

#### Dodawanie składowej do jednostki złożonej

Rejestr jednostek umożliwia dodawanie jednostki składowej do wybranej złożonej jednostki.

W celu dodania jednostki składowej należy:

- 1. W drzewie danych przejść do danej jednostki złożonej.
- 2. W panelu roboczym kliknąć zakładkę Jednostki składowe.

3. Kliknąć przycisk 🕂 Dodaj

| Rejestr jednostek Rejestr użytkowników                                                                                            | Rejestry                    |                                   |                      |                             |
|----------------------------------------------------------------------------------------------------|-----------------------------|-----------------------------------|----------------------|-----------------------------|
|                                                                                                    |                             |                                   |                      | <u></u>                     |
| Właściciel Oświatowe Nie<br>rejestru prowadzone przez JST                                                                         | prowadzone<br>przez JST pro | Nieoświatowe<br>wadzone przez JST | Organy<br>prowadzące | Parametry<br>konfiguracyjne |
| 🖻 📇 Aktywne                                                                                                    | Zespół Szkolno P            | rzedszkolny nr 2                  |                      |                             |
| Przedszkola     P1     Szkoły podstawowe     Gimnazja     Ponadgimnazjalne/ponadpodstawowe     Samodzielne nie-szkoły     Zespoły | Dane podstawowe             | Jednostki składowe                | Uprawnienia          | a w ramach jednostki        |
| E ZSP2                                                                                                    |                             |                                   |                      |                             |

W celu dodania jednostki składowej, należy wypełnić w 2 krokach pola w oknie edycji:

• Dane podstawowe jednostki:

| Dodaj jednostkę składową | (krok 1 z 2)            | ×     |
|--------------------------|-------------------------|-------|
| Publiczność: *           | publiczna               | ~     |
| Тур: *                   | Szkoła podstawowa       | ~     |
| Nazwa:*                  | Szkoła podstawowa nr 1  |       |
| Skrót: *                 | SP1                     |       |
| Organ prowadzący: *      | Gmina Widliszki Wielkie | ~     |
| Siedziba:                | Wrocław                 |       |
| REGON: *                 | 47019751881920          |       |
| Patron:                  |                         |       |
| Działa od:               | 01.09.2010              | •     |
| Działa do:               |                         |       |
|                          |                         |       |
|                          |                         |       |
|                          |                         |       |
|                          | 🔶 Dalej 🛛 🚫 A           | nuluj |

• Dane teleadresowe jednostki składowej:

| Dodaj jednostkę składow | wą (krok 2 z 2)                               | ×      |
|-------------------------|-----------------------------------------------|--------|
| Miejscowość:            | Wrocław                                       | ¥ ×    |
| Gmina:                  | G: M. Wrocław, P: m. Wrocław, W: dolnośląskie | ¥ ×    |
| Dzielnica:              | Wrocław-Krzyki                                | ××     |
| Ulica:                  | Nowa                                          |        |
| Numer domu:             | 1                                             |        |
| Numer mieszkania:       |                                               |        |
| Kod pocztowy:           | 51-127                                        |        |
| Poczta:                 |                                               |        |
| Telefon:                |                                               |        |
| Telefon kom.:           | 7177777777                                    |        |
| Fax:                    |                                               |        |
| E-mail:                 | sp1@widliszki.pl                              |        |
| Strona www:             | www.sp1wroclaw.pl                             |        |
|                         | 🔶 Wstecz 🗸 Zapisz 🚫                           | Anuluj |

#### Dodawanie nowej jednostki nieprowadzonej przez JST

Dodanie jednostki nieprowadzonej przez JST wymaga wskazania publiczności oraz organu prowadzącego.

W celu dodania nowej jednostki nieprowadzonej przez JST należy:

- 1. Kliknąć w górnym menu pozycję Nieprowadzone przez JST.
- 2. Kliknąć przycisk **Dodaj** w polu **Publiczność** wskazać z listy rozwijalnej typ publiczności.
- 3. Uzupełnić pozostałe pola w kroku 1 formularza.

| Dodaj jednostkę samodziel | ną (krok 1 z 2)           | ×      |
|---------------------------|---------------------------|--------|
| Publiczność: *            | niepubliczna              | ~      |
| Тур: *                    | Szkoła podstawowa         | ~      |
| Nazwa:*                   | Szkoła podstawowa nr 2    |        |
| Skrót:*                   | SP2                       |        |
| Organ prowadzący: *       | Stowarzyszenie "Edukacja" | ~      |
| Organ rejestrujący: *     | Gmina Widliszki Wielkie   | ~      |
| Siedziba:                 | Wrocław                   |        |
| REGON: *                  | 25191740002583            |        |
| NIP:                      | 3835257332                |        |
| Patron:                   |                           |        |
| Działa od:                | 01.09.2010                | •      |
| Działa do:                |                           |        |
|                           |                           |        |
|                           | → Dalej 🛛 🚫               | Anuluj |

4. W kroku 2 wypełnić dane teleadresowe jednostki i zapisać dane.

| Dodaj jednostkę samodzie | lną (krok 2 z 2)                              |     | ×   |
|--------------------------|-----------------------------------------------|-----|-----|
| Miejscowość:             | Wrocław                                       | ~   | ×   |
| Gmina:                   | G: M. Wrocław, P: m. Wrocław, W: dolnośląskie | ~   | ×   |
| Dzielnica:               | Wrocław-Krzyki                                | ~   | ×   |
| Ulica:                   | Nowa                                          |     |     |
| Numer domu:              | 1                                             |     |     |
| Numer mieszkania:        | 1                                             |     |     |
| Kod pocztowy:            | 50-128                                        |     |     |
| Poczta:                  |                                               |     |     |
| Telefon:                 | 6667777777                                    |     |     |
| Telefon kom.:            |                                               |     |     |
| Fax:                     |                                               |     |     |
| E-mail:                  |                                               |     |     |
| Strona www:              | www.sp2.wrocław.pl                            |     |     |
|                          | 🔶 Wstecz 🖌 Zapisz 🚫                           | Anu | luj |

### Dodawanie jednostki nieoświatowej

W celu dodania jednostki nieoświatowej należy:

- 1. Przejść do widoku Rejestr jednostek/Nieoświatowe.
- 2. W lewym panelu, w drzewie danych kliknąć wybraną pozycję.

**VULCAN** 

| Rejestr jednostek         | Rejestr użytkowników             | F         | lejestry              |                   |                          |                    |     |                             |
|---------------------------|----------------------------------|-----------|-----------------------|-------------------|--------------------------|--------------------|-----|-----------------------------|
| UR.ANN<br>MARTIN          | -10                              |           |                       |                   |                          |                    |     | <u>,</u>                    |
| Właściciel<br>rejestru pr | Oświatowe<br>rowadzone przez JST | Niep<br>p | rowadzone<br>rzez JST | Nieos<br>prowadzo | wiatowe<br>one przez JST | Organy<br>prowadzą | ice | Parametry<br>konfiguracyjne |
| 🖻 📇 Aktywne               |                                  |           | Woigz by              | unazulezé         |                          | 📕 Dodai            |     |                             |
| 📛 Nieoświat               | owa jednostka budżetowa          | а         | wpisz, by             | Wyszukac          |                          | T Douaj            |     |                             |
| 🕀 🛄 Samorząd              | lowy zakład budżetowy            |           |                       |                   | Skrót                    |                    |     |                             |
| 🕀 🧰 Samorząd              | lowa instytucja kultury          |           | Brak dany             | ch                |                          |                    |     |                             |
| 🕀 🧰 SPOZOZ r              | nadzorowany przez JST            |           |                       |                   |                          |                    |     |                             |
| 🕀 🧰 Inna jedn             | ostka organizacyjna JST          |           |                       |                   |                          |                    |     |                             |
|                           |                                  |           |                       |                   |                          |                    |     |                             |

3. W prawym panelu kliknąć przycisk + Dodaj i wypełnić pola formularza.

| Dodaj jednostkę nieoświa | tową                    |
|--------------------------|-------------------------|
| Skrót: *                 |                         |
| Nazwa:*                  |                         |
| Organ prowadzący:*       | Gmina Widliszki Wielkie |
| REGON:*                  |                         |
| NIP:                     |                         |
| Miejscowość:             | <b>▼</b> ×              |
| Gmina:                   | ▼ ×                     |
| Ulica:                   |                         |
| Numer domu:              |                         |
| Numer mieszkania:        |                         |
| Kod pocztowy:            |                         |
| Poczta:                  |                         |
| Telefon:                 |                         |
| Telefon kom.:            |                         |
| Fax:                     |                         |
| E-mail:                  |                         |
| Strona www:              |                         |
|                          | 🗸 Zapisz 🚫 Anuluj       |

## Korzystanie z rejestru użytkowników

Użytkownik posiadający uprawnienia administratora Platformy VULCAN zakłada i usuwa konta użytkowników oraz nadaje im uprawnienia poprzez przypisywanie ról stanowiskowych oraz jednostek. Funkcja Rejestr użytkowników umożliwia dostęp do funkcji: Użytkownicy alfabetycznie, Użytkownicy w rolach, Użytkownicy w jednostkach, Role, Polityka bezpieczeństwa.

| Rejestr jednost     | ek Rejestr uży          | /tkowników | Rejestry      | 1        |                         |            |                 |            |       |                              |         |               | 1           | Magda Lena                |
|---------------------|-------------------------|------------|---------------|----------|-------------------------|------------|-----------------|------------|-------|------------------------------|---------|---------------|-------------|---------------------------|
| 0                   | <u>,</u>                | <u>_</u>   | _             |          |                         |            |                 |            |       |                              |         |               |             | â Wyloguj                 |
| <b>T</b>            | 4.                      | -1         |               |          |                         |            |                 |            |       |                              |         |               |             | <ol> <li>Pomoc</li> </ol> |
| alfabetycznie       | uzytkownicy<br>w rolach | jednostk   | icy w<br>iach | Role     | Polityka<br>bezpieczeńs | twa        |                 |            |       |                              |         |               |             | Start                     |
| 🖃 📛 Aktywni         |                         | W          | /oisz. by w   | vszukać  |                         | 🔶 Dodai    | + Dodai grupowo | Jednostka: |       |                              | × Rola: |               | ~ ×         | 🖶 Drukui                  |
| 🕀 🧰 A               |                         |            |               | Nazwisko |                         |            | Imie            |            | Login | E-mail                       | Wia     | ściciel konta | Status kont | a                         |
| 0 🗎 🗎 🖻             |                         | <b>G</b>   | Admin         |          |                         | Adminowicz |                 | Admin      | -     | Admin@feniks.nl              | IST     |               | Aktywne     |                           |
| 🕀 🧰 C               |                         | 5          | Alugiczyk     |          |                         | Imunu      |                 | imualug34  |       |                              | G121    |               | Aktywne     |                           |
|                     |                         | 5          | Anakak        |          |                         | Svkiwyc    |                 | sykanak70  |       |                              | G121    |               | Aktywne     | _                         |
|                     |                         | 5          | Boruta        |          |                         | Anna       |                 | annboru97  |       | wlodarczykm706@gmail.com     | SP1     |               | Aktywne     |                           |
|                     |                         | <b>\$</b>  | Cuczvk        |          |                         | Upipel     |                 | upicucz96  |       |                              | CUW     |               | Aktywne     | _                         |
| e Cont              |                         | 5          | Dyrekotr:     | 1        |                         | Dyrekotr1  |                 | Dyrekotr1  |       | dyrektor1@feniks.pl          | JST     |               | Aktywne     |                           |
| ш <u>.</u><br>н С к |                         | <b>\$</b>  | Dvrektor2     | 2        |                         | Dvrektor2  |                 | Dvrektor2  |       | Elzbieta.Makowska-Ciesielska | JST     |               | Aktywne     | _                         |
| in Cont             |                         | 5          | Dyrektor:     | 3        |                         | Dyrektor3  |                 | Dyrektor3  |       | Dyrektor3@feniks.pl          | JST     |               | Aktywne     |                           |
| н 🗀 м               |                         | 5          | Edamus        |          |                         | Ykyrig     |                 | ykyedam32  |       |                              | CUW     |               | Aktywne     |                           |
| 🗉 🧰 N               |                         | 5          | Efosiwuk      |          |                         | Dobuhiz    |                 | dobefos73  |       |                              | G121    |               | Aktywne     |                           |
| 😐 🧰 O               |                         |            | Erisuk        |          |                         | Imocog     |                 | imoeris67  |       |                              | CUW     |               | Aktywne     | _                         |
| 🕀 🧰 R               |                         | <b>\$</b>  | Etyneczyl     | k        |                         | Tyzif      |                 | tyzetyn84  |       |                              | G121    |               | Aktywne     | _                         |
| 🕀 🧰 S               |                         | 5          | Fsprzed1      |          |                         | Fsprzed1   |                 | Fsprzed1   |       | Fsprzed1@feniks.pl           | JST     |               | Aktywne     |                           |
|                     |                         |            |               |          |                         |            |                 |            |       |                              |         |               |             |                           |

Role stanowiskowe to role odpowiadające różnym funkcjom i czynnościom zawodowym np. główny księgowy, kasjer, nauczyciel, sekretarka.

#### Grupy ról

Nadawanie uprawnień użytkownikom na *Platformie VULCAN* odbywa się w oparciu o zdefiniowane grupy ról.

- CUW grupa ról związanych z obsługą w ramach centrów usług wspólnych,
- JST grupa ról związanych z wykonywaniem czynności w jednostce samorządu terytorialnego,
- J0 grupa ról związanych z wykonywaniem czynności w ramach danej jednostki oświatowej.

| Dodaj uprawnienie |         | ×                 |
|-------------------|---------|-------------------|
| Grupa ról:*       |         | ~                 |
| Rola: *           | cuw     |                   |
| Jednostka: *      | OC      |                   |
| Statuce *         | JST     |                   |
| Status, *         | aktywne | •                 |
|                   |         |                   |
|                   |         | 🗸 Zapisz 🚫 Anuluj |

#### Użytkownicy w rolach

Funkcja **Użytkownicy w rolach** zawiera listy użytkowników pogrupowane w poszczególnych gałęziach według ról: **CUW**, **JST**, **JO**.

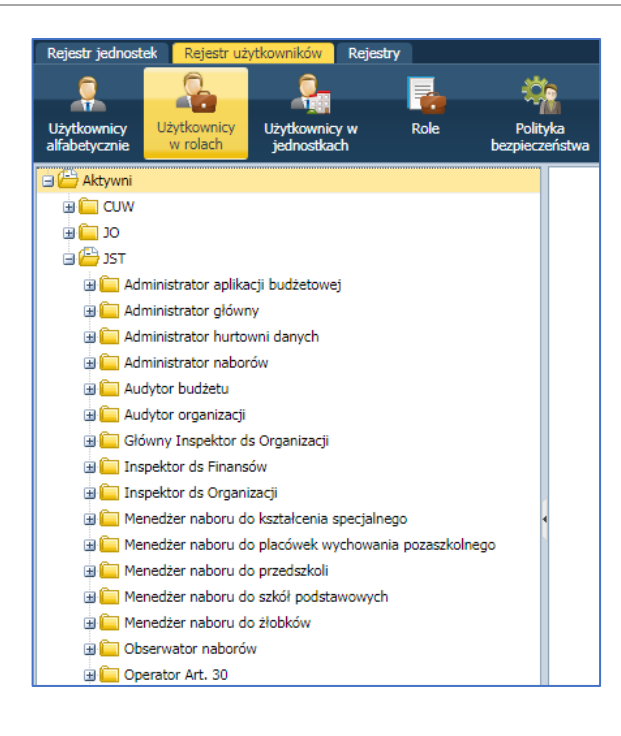

#### Użytkownicy w jednostkach

Funkcja **Użytkownicy w jednostkach** umożliwia podgląd list użytkowników zgrupowanych w poszczególnych jednostkach.

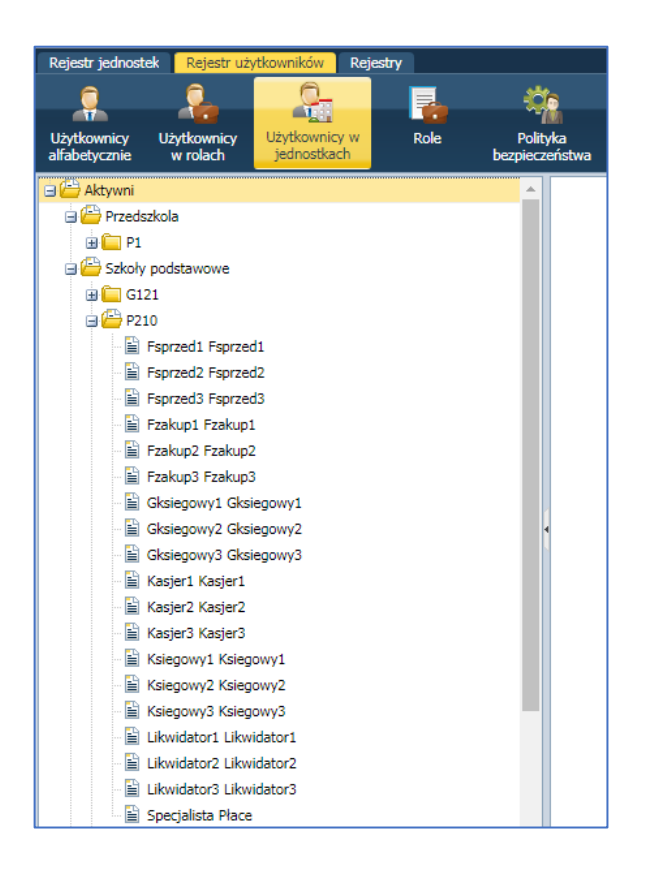

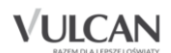

#### Dodawanie konta użytkownika

Po zapoznaniu się z listą zdefiniowanych grup ról oraz ról można rozpocząć dodawanie użytkowników.

Po 30 dniach braku aktywności konto użytkownika zostanie automatycznie usunięte.

W tym celu użytkownik posiadający uprawnienia administratora powinien wykonać następujące czynności:

- 1. Po zalogowaniu, na stronie głównej, kliknąć w menu bocznym pozycję Zarządzanie platformą.
- 2. W górnym menu kliknąć zakładkę Rejestr użytkowników, a następnie ikonę Użytkownicy alfabetycznie.

Aby dodać nowego użytkownika należy:

1. W prawym panelu kliknąć przycisk 📑

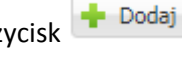

- 2. Wprowadzić dane podstawowe użytkownika.
- 3. Zdefiniować konto (login) oraz unikalny identyfikator.
- 4. Określić z listy właściciela konta i zatwierdzić dane przyciskiem 🗸 Zapisz

| Nazwisko:*                                                 | Kowalska                |        |
|------------------------------------------------------------|-------------------------|--------|
| Imię:*                                                     | Janina                  |        |
| Login:*                                                    | j.kowalska              |        |
| E-mail:                                                    | j.kowalska@widliszki.pl |        |
| Unikalny identyfikator:                                    | j.kowalska              |        |
| Uwagi:                                                     |                         |        |
|                                                            |                         |        |
|                                                            | G121                    | ~      |
| Właściciel konta:*                                         | 0111                    |        |
| Właściciel konta:*<br>Status konta:*                       | Aktywne                 | ~      |
| Właściciel konta:*<br>Status konta:*<br>Hasło nie wygasa:* | Aktywne<br>Nie          | ~      |
| Właściciel konta:*<br>Status konta:*<br>Hasło nie wygasa:* | Aktywne                 | ~      |
| Właściciel konta:*<br>Status konta:*<br>Hasło nie wygasa:* | Aktywne                 | *<br>* |

Należy zwrócić uwagę, czy właścicielem konta będzie JST, czy dana jednostka.

5. W otrzymanym panelu użytkownika, w sekcji **Role stanowiskowe**, kliknąć przycisk

🛉 Dodaj

| Rejestr jednostek Rejestr użytkowników Rejest                                                                                                    | ту                                                                                                    |                                                                                 |           | Magda Len                      |
|----------------------------------------------------------------------------------------------------|----------------------------------------------------------------------------------------------------|---------------------------------------------------------------------------------|-----------|--------------------------------|
| Użytkownicy<br>ułróbetycznie<br>uładetycznie                                                                                                    | Role Polityka<br>bezpieczeństwa                                                                                    |                                                                                 |           | nn Wylog<br>10≉ Pom<br>Af Stat |
| Aktywni A                                                                                                    | Dane podstawowe                                                                                                    |                                                                                 |           | ۲                              |
| B B<br>B C<br>C<br>D<br>C<br>B C<br>F<br>B C<br>F<br>B C<br>F<br>B C<br>F<br>B C<br>F<br>B C<br>F<br>B C<br>F<br>B C<br>C<br>C<br>C<br>C<br>C<br>C<br>C<br>C<br>C<br>C<br>C<br>C<br>C | Nazwisko:<br>Imię:<br>Login:<br>E-mail:<br>Unikalny identyfikator:<br>Uwagi:<br>Właściciel konta:<br>Status konta: | Kowalska<br>Janina<br>Jankowa38<br>j.kowalski@widliszki.edu.p<br>JST<br>Aktywne | Я         |                                |
| Kowalska Janina                                                                                                    | •                                                                                                    |                                                                                 |           | 🖍 Zmień hasło 🖉 Zmień          |
| Ksiegowy2 Ksiegowy2     Ksiegowy3                                                                                                    | Role stanowiskowe                                                                                                  |                                                                                 |           |                                |
| 9 📛 L<br>9 📛 M                                                                                                    | Wpisz, by wyszukać<br>Jed                                                                                          | nostka                                                                          | Grupa ról | Rola                           |
|                                                                                                    | Brak danych                                                                                                    |                                                                                 |           |                                |

6. W oknie **Dodaj uprawnienie** określić za pomocą list rozwijalnych: grupę ról, rolę oraz jednostkę (jeśli wybrana grupa ról to **CUW** lub **JO**).

| Dodaj uprawnienie |         | ×                 |
|-------------------|---------|-------------------|
| Grupa ról: *      |         | ~                 |
| Rola: *           | CUW     |                   |
| lednostka: *      | JO      |                   |
| Jeanosta.         | JST     |                   |
| Status: *         | aktywne | *                 |
|                   |         |                   |
|                   |         | 🖌 Zapisz 🚫 Anuluj |

7. Zapisać wprowadzone zmiany.

| Dodaj uprawnienie |              | ×     |
|-------------------|--------------|-------|
| Grupa ról: *      | OC           | ~     |
| Rola:*            | Dyrektor     | ~     |
| Jednostka: *      | G121         | ~     |
| Status: *         | aktywne      | ~     |
|                   |              |       |
|                   | 🗸 Zapisz 🚫 A | nuluj |

Nadane uprawnienia będą widoczne po zapisaniu w panelu użytkownika, w sekcji Role stanowiskowe.

#### Podgląd uprawnień użytkownika

Podgląd uprawnień użytkowników jest możliwy w kilku widokach (zawsze po wybraniu w drzewie danych odnośnika do karty danych użytkownika):

• **Rejestr użytkowników/Użytkownicy alfabetycznie** – podgląd uprawnień w ramach wszystkich nadanych ról w jednostce/jednostkach:

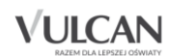

| Rejestr jednostek 📔                | Rejestr uży        | rtkowników 🛛 Rejes           | try      |                            |                   |          |       |                             |           |                  |          | Magda Lena                 |
|------------------------------------|--------------------|------------------------------|----------|----------------------------|-------------------|----------|-------|-----------------------------|-----------|------------------|----------|----------------------------|
| 6                                  | <u> </u>           | <u> </u>                     |          | ***                        |                   |          |       |                             |           |                  |          | 🔒 Wylogu                   |
| T C                                | <b>1</b>           |                              |          |                            |                   |          |       |                             |           |                  |          | <ol> <li>Pornox</li> </ol> |
| Jżytkownicy Użyt<br>Ifabetycznie w | tkownicy<br>rolach | Użytkownicy w<br>jednostkach | Role     | Polityka<br>bezpieczeństwa |                   |          |       |                             |           |                  |          | A Start                    |
| 📇 Aktywni                          |                    | Wpisz, by wys                | zukać    | 🔶 Dodat 🔶 i                | Dodai grupowo Jec | inostka: |       |                             | ▼ × Rola: | _                | v X      | 🖶 Druk                     |
| 🕀 🧰 A                              |                    |                              | Nazwisko | Imie                       |                   |          | Login | E-mail                      |           | Właściciel konta | Status   | onta                       |
| н 🛄 В                              |                    | Admin                        |          | Adminouvicz                | Adv               | min      |       | Admin@faniks.nl             | 1CT       |                  | Althouse |                            |
| 🗉 🧰 C                              |                    | Automatica de                |          | Tanan                      | Au                |          |       | Administerinaspr            | 000       |                  | Aktyvine |                            |
| 🕀 🧰 D                              |                    | Alugiczyk                    |          | Imunu                      | inte<br>a de      | ualugo4  |       |                             | GIZI      |                  | Aktywne  |                            |
| 9 🛄 E                              |                    | Makak                        |          | Sykiwyc                    | Syk               | anak/U   |       |                             | G121      |                  | Aktywne  |                            |
| 9 🧰 F                              |                    | <u>&gt;</u> ≣ Boruta         |          | Anna                       | anr               | nboru97  |       | wlodarczykm/06@gmail.con    | n SP1     |                  | Aktywne  |                            |
| 🗄 🧰 G                              |                    | <u>&gt;≣</u> Cuczyk          |          | Upipel                     | upi               | cucz96   |       |                             | CUW       |                  | Aktywne  |                            |
| 🖮 🧰 I                              |                    | Dyrekotr1                    |          | Dyrekotr1                  | Dyr               | rekotr1  |       | dyrektor1@feniks.pl         | JST       |                  | Aktywne  |                            |
| в 🧰 к                              |                    | Search Dyrektor2             |          | Dyrektor2                  | Dyr               | rektor2  |       | Elzbieta.Makowska-Ciesielsk | a@ JST    |                  | Aktywne  |                            |
| 🖻 🧰 L                              |                    | Dyrektor3                    |          | Dyrektor3                  | Dyi               | rektor3  |       | Dyrektor3@feniks.pl         | JST       |                  | Aktywne  |                            |
| в 🧰 м                              |                    | Sea Edamus                   |          | Ykyrig                     | yky               | edam32   |       |                             | CUW       |                  | Aktywne  |                            |
| 9 🛄 N                              |                    | See Efosiwuk                 |          | Dobuhiz                    | dob               | befos73  |       |                             | G121      |                  | Aktywne  |                            |
| 🖮 🧰 O                              |                    | 🕯 🔙 Erisuk                   |          | Imocog                     | ima               | peris67  |       |                             | CUW       |                  | Aktywne  |                            |
| 🖻 🧰 R                              |                    | Set Etyneczyk                |          | Tyzif                      | tyz               | etyn84   |       |                             | G121      |                  | Aktywne  |                            |
| 🗉 🧰 S                              |                    | Fsprzed1                     |          | Fsprzed1                   | Fsp               | orzed1   |       | Fsprzed1@feniks.pl          | JST       |                  | Aktywne  |                            |
| н 🧰 т                              |                    | Served2                      |          | Fsprzed2                   | Fsc               | orzed2   |       | Fsprzed2@feniks.pl          | JST       |                  | Aktywne  |                            |
| 🖮 🧰 U                              |                    | Si Esprzed3                  |          | Esprzed3                   | Est               | urzed3   |       | Esprzed3@feniks.pl          | 15T       |                  | Aktywne  |                            |
| 🖻 🧰 V                              |                    | Ezakun1                      |          | Ezakun1                    | Fza               | -        |       | Fzakun1/@feniks.nl          | 15T       |                  | Aktywne  |                            |
| 9 🧰 Y                              |                    | VE Employ                    |          | Faskup2                    | En                | kup2     |       | Faskup2@fonika.pl           | JET.      |                  | Aldauno  |                            |
| 🖮 🧰 Z                              |                    | Tzakupz                      |          | Factore 2                  | 128               | days 2   |       | Contractor Contraction      | 331       |                  | Alabaran |                            |

• Rejestr użytkowników/Użytkownicy w jednostkach – podgląd uprawnień w danej jednostce:

| Rejestr jednostek Rejestr użytkow                        | vników Rejestry                             |                             | Magda Lena                 |
|----------------------------------------------------------|---------------------------------------------|-----------------------------|----------------------------|
| e e                                                      | <u> </u>                                    | *                           | 📔 💼 Wyloguj                |
| - 🐴 – 👘 –                                                | ALL 10 *                                    |                             | <ol> <li>Pornoc</li> </ol> |
| Użytkownicy Użytkownicy Uży<br>alfabetycznie w rolach ie | ytkownicy w Role Poli<br>adnostkach bezniec | tyka<br>zeństwa             | 🔥 Start                    |
|                                                          | bapac                                       |                             |                            |
| AKtywni 🖓 Przedezkala                                    | Dane podstawowe                             |                             | 8                          |
| - Fizeuszkola                                            |                                             |                             |                            |
| E Consult Consult                                        | Nazwisko:                                   | Kowalska                    |                            |
| Psprzeds Psprzeds                                        | Imię:                                       | Janina                      |                            |
| Extension podetawawa                                     | Login:                                      | jankowa38                   |                            |
| Gimpazia                                                 | Email:                                      | j.kowalski@widliszki.edu.pl |                            |
| Ponadgimnazialne/ponadp                                  | Unikalny identyfikator:                     |                             |                            |
| 🗉 🥅 Samodzielne nie-szkoły                               | Uwagi:                                      |                             |                            |
| 🕀 🧰 Zespoły                                              | Właściciel konta:                           | JST                         |                            |
| 📋 Inne złożone jednostki                                 | Status konta:                               | Aktywne                     |                            |
| - 🝋 Nieoświatowe prowadzone                              |                                             | 🦿 Zmień hask                | o 🥒 Zmień                  |
|                                                          |                                             |                             |                            |
| 1                                                        | Role                                        |                             | 8                          |
|                                                          |                                             |                             |                            |
|                                                          | 10 / Dyrektor                               |                             |                            |
|                                                          | so y byreiddi                               |                             |                            |
|                                                          |                                             |                             |                            |
|                                                          |                                             |                             | 📌 Zmień                    |
|                                                          |                                             |                             |                            |

• Rejestr użytkowników/Użytkownicy w rolach – podgląd uprawnień w danej roli:

| Rejestr jednostek Rejestr użytkowników | Rejestry                |                             | Magda Lena  |
|----------------------------------------|-------------------------|-----------------------------|-------------|
| <u> </u>                               | - 🔽 🌼                   |                             | 🕯 Wyloguj   |
| Unthousing Unthousing Unthouse         | icov Pole Politika      |                             | Pomoc       |
| alfabetycznie w rolach jednostk        | ach bezpieczeństw       | a                           | G Start     |
| Aktywni 🔶                              |                         |                             |             |
| 🗄 🧰 cuw                                | Dane podstawowe         |                             |             |
| 00 🚰 🗉                                 | Nazwisko:               | Kowalska                    |             |
| 🗃 🧰 Absolwent                          | Imię:                   | Janina                      |             |
| 🔅 🧰 Administrator jednostki            | Login:                  | jankowa38                   |             |
| Członek komisji rekrutacyjne           | E-mail:                 | j.kowalski@widliszki.edu.pl |             |
| 🖃 👉 Dyrektor                           | Unikalny identyfikator: |                             |             |
| Dyrekotri Dyrekotri                    | Uwagi:                  |                             |             |
| E Kowalska Janina                      | Właściciel konta:       | JST                         |             |
| 🕀 🦲 Fakturzysta - sprzedaż             | Status konta:           | Aktywne                     |             |
| 🕀 🦲 Fakturzysta - zakup                |                         | 🛹 Zmień ha                  | sło 💙 Zmień |
| 🕀 🥅 Główny księgowy                    |                         |                             |             |
| 🕀 🥅 Intendent                          | < Jednostki             |                             | 8           |
| 🗃 🦲 Kasjer                             |                         |                             |             |
| 🗷 🦳 Kierownik administracyjny          | Przedszkola             |                             |             |
| 🖽 🦲 Księgowy                           | P1                      |                             |             |
| 🕀 🦲 Likwidator                         |                         |                             |             |
| 🕀 🥅 Magazynier                         |                         |                             | 🧹 Zmień     |
| H Nauczycie                            |                         |                             |             |

#### Grupowe dodawanie użytkowników

Wdrażanie systemu wiąże się z koniecznością dodania dużej liczby nowych użytkowników i ich uprawnień. Taką operację można znacznie uprościć korzystając z przycisku + Dodaj grupowo.

**VULCAN** 

Funkcja ta jest dostępna zarówno na listach użytkowników alfabetycznie, jak i listach w jednostkach lub rolach.

Zatem na przykład w celu grupowego dodania użytkowników do danej jednostki należy:

- 1. Przejść na kartę Użytkownicy w jednostkach.
- 2. W drzewie danych kliknąć nazwę wybranej jednostki.
- 3. W prawym panelu kliknąć przycisk 🕂 Dodaj grupowo-
- 4. W oknie 🕂 Dodaj grupowo kliknąć przycisk Wstaw nowy wiersz.
- 5. Klikając w pole wiersza dwukrotnie uzupełnić pola Nazwisko. Imię, Login, E-mail, Role.

| Dodaj gr | тироwo      |                     |       |        | ×                 |
|----------|-------------|---------------------|-------|--------|-------------------|
| Wpisz, b | oy wyszukać | 🕂 Wstaw nowy wiersz |       |        | 🖶 Drukuj          |
|          | Nazwisko    | ▪ Imię              | Login | E-mail | Role 🔦            |
| 1 —      | Nowak       | Janusz              |       |        | »                 |
|          |             |                     |       |        |                   |
|          |             |                     |       |        |                   |
|          |             |                     |       |        |                   |
|          |             |                     |       |        | V Zapisz V Anuluj |

6. Po kliknięciu pola w kolumnie **Rola** należy dodać role (stanowiskowe) korzystając z dodatkowego okna: **Wskaż role** i przycisku

|                           |                           |  |                         |                 |      | ×                 |
|---------------------------|---------------------------|--|-------------------------|-----------------|------|-------------------|
| Wpisz, by wyszukać 🔶 🕂 Ws | aw nowy wiersz            |  |                         |                 |      | 🖶 Drukuj          |
| Nazwisko                  | Imię 🔶                    |  | Login                   | E-mail          |      | Role              |
| 1                         |                           |  |                         |                 | >>   |                   |
| Wskaż role                |                           |  |                         |                 | ×    |                   |
|                           | Nazwa                     |  |                         | Nazwa           |      |                   |
| CUW \ Administ            | rator aplikacji księgowej |  | JO \ Dyrektor           |                 |      |                   |
| CUW \ Adminis             | rator aplikacji płacowej  |  | JO \ Operator Arkusza O | Irganizacyjnego |      |                   |
| JO \ Absolwent            |                           |  |                         |                 |      |                   |
| JO \ Administra           | or jednostki              |  |                         |                 |      |                   |
| JO \ Fakturzyst           | - sprzedaż                |  |                         |                 |      |                   |
| JO \ Fakturzyst           | i - zakup                 |  |                         |                 |      |                   |
| JO \ Główny ks            | ęgowy                     |  |                         |                 |      |                   |
| JO \ Kasjer               |                           |  |                         |                 |      |                   |
| JO \ Kierownik            | administracyjny           |  | -                       |                 |      |                   |
| JO \ Księgowy             |                           |  |                         |                 |      |                   |
| JO \ Likwidator           |                           |  |                         |                 |      |                   |
| JO \ Nauczyciel           |                           |  |                         |                 |      |                   |
| JO \ Operator v           | irówki planów finansowych |  |                         |                 |      |                   |
| JO \ Sekretarka           |                           |  |                         |                 |      |                   |
| JO \ Specjalista          | ds kadr                   |  |                         |                 |      |                   |
| JO ( specjalista          | os plac                   |  |                         |                 |      |                   |
| JST ( Glowity II          | de Eineneáu               |  |                         |                 |      |                   |
| JST ( Inspector           | de Organizacii            |  |                         |                 |      |                   |
| 331 (113)6800             | us organizacji            |  |                         |                 |      |                   |
|                           |                           |  |                         | 🖌 Zapisz 🚫 Ant  | ıluj |                   |
|                           |                           |  |                         |                 |      | 🗸 Zapisz 🚫 Anuluj |

7. Analogicznie dodać kolejne wiersze a następnie kliknąć przycisk 🗸 Zapisz-

#### Grupowe dodawanie użytkowników do kilku jednostek

Jeśli istnieje konieczność grupowego dodania użytkowników w danej roli np. do kilku jednostek, to należy skorzystać z widoku **Rejestr użytkowników/Użytkownicy w rolach**.

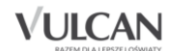

Wówczas w polu wiersza kolumny Jednostka po dwukliku zostanie przywołane okno Wskaż jednostki.

| Dodaj grupowo      |                    |                             |       |   |       |             |               |           | ×        |
|--------------------|--------------------|-----------------------------|-------|---|-------|-------------|---------------|-----------|----------|
| Wpisz, by wyszukać | 🕂 Wstaw i          | nowy wiersz                 |       |   |       |             |               |           | 🖶 Drukuj |
|                    | Nazwisko           | Imię                        |       |   | Login | E-mail      |               | Jednostka |          |
| 1 —                | Wskaż jednostki    |                             |       |   |       |             |               | ×         |          |
|                    | Publiczność        |                             | ××    |   |       | Jednostka 🔺 |               |           |          |
|                    | Typ jednostki      |                             | ××    |   |       |             |               |           |          |
|                    | Wpisz, by wyszukać |                             |       |   |       |             |               |           |          |
|                    | Jednostka 🔺        | Тур                         |       |   |       |             |               |           |          |
|                    | cuw                | CUW (centrum usług wspór    | iych) |   |       |             |               |           |          |
|                    | G121               | Szkoła podstawowa           |       |   |       |             |               |           |          |
|                    | P1                 | Przedszkole                 |       |   |       |             |               |           |          |
|                    | P210               | Szkola podstawowa           |       |   |       |             |               |           |          |
|                    | SP56               | Szkoła podstawowa           |       | > |       |             |               |           |          |
|                    | ZS1                | Szkoła podstawowa           |       |   |       |             |               |           |          |
|                    | ZS2                | Szkoła podstawowa           |       |   |       |             |               |           |          |
|                    | ZSP2               | Zespół szkół i placówek ośw | viato |   |       |             |               |           |          |
|                    |                    |                             |       |   |       |             |               |           |          |
|                    |                    |                             |       |   |       |             |               |           |          |
|                    |                    |                             |       |   |       |             |               |           |          |
|                    |                    |                             |       |   |       |             |               |           |          |
|                    |                    |                             |       |   |       |             |               |           |          |
|                    |                    |                             |       |   |       |             |               |           |          |
|                    |                    |                             |       |   |       | 🖌 Z         | apisz 🚫 Anulu | j         |          |
|                    |                    |                             |       |   |       |             |               | Zapisz    | 🚫 Anuluj |

#### Wyszukiwanie użytkowników

Rejestr użytkowników zawiera funkcje wyszukiwania:

• przez wpisanie wyrażenia w polu Wyszukiwanie;

| Rejestr jednost              | tek Rejestr už          | ytkowników                | Rejest  | гу          |                           |        |
|------------------------------|-------------------------|---------------------------|---------|-------------|---------------------------|--------|
| Q                            | 2                       | <u></u>                   |         |             |                           |        |
| Użytkownicy<br>alfabetycznie | Użytkownicy<br>w rolach | Użytkownicy<br>jednostkac | w<br>h  | Role        | Polityka<br>bezpieczeństw | a      |
| 🗉 📛 Aktywni                  |                         |                           | Wpisz   | , by wyszuk | ać                        | + 0    |
| 🕀 🧰 A                        |                         |                           |         | Naz         | wisko                     |        |
| 🕀 🧰 В                        |                         |                           | ω<br>Δd | min         |                           | Admino |
| 🕀 🧰 C                        |                         |                           | SE Alu  | uaiczyk     |                           | Imunu  |

- za pomocą filtrów:
  - Jednostka

| Rejestr jednostek | Rejestr uży             | tkowników Re | ijestry           |                            |                     |            |       |          |
|-------------------|-------------------------|--------------|-------------------|----------------------------|---------------------|------------|-------|----------|
|                   | 0_                      | <u></u>      |                   | Č.                         |                     |            |       |          |
|                   |                         | -11          |                   |                            |                     |            |       |          |
| alfabetycznie     | Uzytkownicy<br>w rolach | jednostkach  | Role              | Polityka<br>bezpieczeństwa |                     |            |       |          |
| Aktywni           |                         |              | stan huuunaulus ( | de Der                     |                     |            |       |          |
| φ <b>Γ</b> Δ      |                         | v            | pisz, by wyszukac | - Doc                      | iaj 🚽 Dodaj grupowo | Jednostka: | × 1   | <u> </u> |
|                   |                         |              | Nazwis            | iko                        | Imię                | Lo         | cuw   | V        |
|                   |                         | S            | Admin             | Adminowie                  | z Ad                | min        | G121  |          |
|                   |                         | 5            | Alugiczyk         | Imunu                      | in                  | ualug34    | P1    |          |
|                   |                         |              | Anakak            | Sykiwyc                    | S)                  | kanak70    | P210  |          |
|                   |                         | 5            | Boruta            | Anna                       | ar                  | nboru97    | SP1   |          |
|                   |                         |              | Cuczyk            | Upipel                     | u                   | icucz96    | SP56  | 1        |
|                   |                         |              | Dvrekotr1         | Dvrekotr1                  | D                   | rekotr1    | 751   |          |
|                   |                         |              | Dyrektor2         | Dyrektor2                  | -<br>D              | rektor?    | 752   | 10       |
|                   |                         |              | Dyrektor2         | Dyrektor2                  | D                   | raktor?    | 202   |          |
|                   |                         | 1            | Dyrektors         | Dyrektors                  | 0                   | ICKLOID    | Z5P2  | - 11     |
| ± 📒 M             |                         |              | Edamus            | YKyrig                     | yı                  | vedam sz   | e tuv |          |
|                   |                         |              | Efosiwuk          | Dobuhiz                    | de                  | befos73    | G12   | 1        |

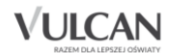

#### – Rola

| Uzytkownicy Użytkownicy w Role Polityka                                                                                                    |         |
|----------------------------------------------------------------------------------------------------|---------|
| anabetycznie w rolach jednostkach bezpieczenstwa                                                                                                    |         |
| 🖻 🖄 Aktywni 🛛 🕹 Wpisz, by wyszukać 🔹 💠 Dodaj grupowo Jednostka: 🔷 🗙 Rola:                                                                                                    | × ×     |
| B A Nazwisko Imię Login E-mail Właście CUW \ Administrator aplika                                                                                                    | cji 🔶   |
| Image: Second second second                         |         |
| a 🕞 D 🦉 Alugiczyk Imunu imualug34 G121 CUW \ Administrator aplika                                                                                                    | cji     |
| B E Anakak Sykiwyc sykanak70 G121 płacowej                                                                                                    |         |
| 🕒 🕞 F 🦞 Boruta Anna annboru97 wlodarczykm706@gmail.com SP1 JO \ Absolwent                                                                                                    |         |
| 🛛 🚰 G Ouzyk Upipel upicuz96 CUW JO \ Administrator jednost                                                                                                    | d       |
| 🛚 📴 I Dyrekotri Dyrekotri Dyrekotri Dyrekotri dyrektori@feniks.pl 35T JO \ Członek komisji rekru                                                                                                    | acyjnej |
| B Lyrektor2 Dyrektor2 Dyrektor2 Elabieta.Makowska-Clesielska JST JO \ Dyrektor                                                                                                    |         |
| B L VI Dyrektor3 Dyrektor3 |         |
| B C M Vigi ykyedam32 CUW JO \Fakturzysta - zakup                                                                                                    |         |
| B Coswuk Dobuhiz dobefos73 G121 JO \ Główny księgowy                                                                                                    |         |
| B C V V Interdent                                                                                                    |         |
| B R Etyneczyk Tyzif tyzetyn84 G121 JO \ Kasjer                                                                                                    |         |
| Bill         S         VE         Fsprzed1         Fsprzed1         Fsprze1         Fsprze1         Fsprze1                                                                                                    | vinv 🔻  |

## Polityka bezpieczeństwa

Użytkownik posiadający uprawnienia administratora powinien sprawdzić i ewentualnie zmodyfikować wartości pól na karcie **Polityka bezpieczeństwa**, dostępnej po wybraniu na wstążce ikony **Polityka bezpieczeństwa**.

| Rejestr jednostek Rejestr użytkow                        | ników Rejestry          |      |                            | Magda Lena                              |
|----------------------------------------------------------|-------------------------|------|----------------------------|-----------------------------------------|
| Użytkownicy Użytkownicy Uży<br>alfabetycznie w rolach je | tkownicy w<br>dnostkach | Role | Polityka<br>bezpieczeństwa | Wyłoguj     Wyłogu     Omoc     A Start |
| Polityka bezpieczeństwa                                  |                         |      |                            |                                         |
| Ważność haseł:                                           | 800                     |      |                            |                                         |
| Unikalność haseł w czasie:                               | 800                     |      |                            |                                         |
| Minimalna długość:                                       |                         | 4    |                            |                                         |
| Minimalna liczba wielkich liter:                         |                         | 0    |                            |                                         |
| Minimalna liczba cyfr:                                   |                         | 0    |                            |                                         |
| Minimalna liczba znaków niealfanu                        | merycznych:             | 0    |                            |                                         |
|                                                          |                         |      |                            | 🖍 Zmień                                 |

Grupa pól związana z polityką bezpieczeństwa pozwala w polu **Ważność haseł** określić liczbę dni ważności hasła, np. 360 (dni). Jeśli liczba dni jaka minęła od dnia zdefiniowania hasła do chwili obecnej przekroczy wartość podaną w tym parametrze, na stronie zostanie wyświetlona informacja o wygaśnięciu ważności hasła oraz możliwości zdefiniowania nowego hasła dostępu.

Jeżeli wprowadzone nowe hasło spełnia określone kryteria poprawności, po naciśnięciu przycisku Zmień hasło pojawi się komunikat: *Hasło zostało zmienione*.

System może kontrolować, czy wprowadzone przez użytkownika nowe hasło nie było już przez niego wykorzystywane w ustalonym przez administratora okresie czasu. W celu określenia tego parametru, należy w polu **Unikalność haseł w czasie** wpisać liczbę dni, w ciągu których użytkownik nie może użyć tego samego hasła.

Grupa pól związana z hasłem pozwala w polach Minimalna długość, Minimalna liczba wielkich liter, Minimalna liczba cyfr, Minimalna liczba znaków niealfanumerycznych określić wymagania co do hasła poprzez wybranie odpowiednich liczb.

U Jeżeli podczas próby definiowania hasło nie będzie spełniać wymaganych parametrów pojawi się komunikat o tym, że hasło nie spełnia polityki bezpieczeństwa.

| Aby        | zapisa | ć zmiany | dokonane     | w u   | stawieniach | polityki | bezpieczeńst | wa n   | ależy   | kliknąć | przycisk |
|------------|--------|----------|--------------|-------|-------------|----------|--------------|--------|---------|---------|----------|
| <b>V</b> : | Zapisz | W celu   | rezygnacji z | zapis | u wprowad   | zonych z | mian należy  | klikną | ąć przy | vcisk 🤇 | Anuluj   |

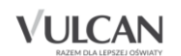

## Wymagania techniczne

### Wymagania sprzętowe

#### Minimalne wymagania sprzętowe

- komputer klasy PC z procesorem 1 GHz;
- 1 GB pamięci operacyjnej RAM;
- łącze internetowe o następujących parametrach (na użytkownika): pobieranie 1,0 Mb/s; wysyłanie 0,5 Mb/s;
- monitor obsługujący rozdzielczość 1280x800 (16:10), 1366x768 (16:9), 1024x768 (4:3).

#### Zalecane wymagania sprzętowe

- komputer klasy PC z procesorem Intel Core 2 Duo 2 GHz;
- 4 GB pamięci operacyjnej RAM;
- łącze internetowe o następujących parametrach (na użytkownika): pobieranie 2,0 Mb/s; wysyłanie 1,0 Mb/s;
- monitor obsługujący rozdzielczość 1440×900 (16:10), 1680×1050 (16:9).

### Wymagania programowe

#### Minimalne wymagania programowe

- system operacyjny: Windows 7;
- przeglądarka internetowa: Internet Explorer 11, Chrome 33, Mozilla Firefox 28, Opera 24, Safari 5.

#### Zalecane wymagania programowe

- system operacyjny: Windows 7/64 bit, Windows 8/64 bit, Windows 10/64 bit;
- przeglądarka internetowa: Microsoft Edge (dawniej IE), Chrome 54, FF 49, Opera 41, Safari 5.

VULCAN

## Zestawienie ról i przypisanych do nich uprawnień – Finanse VULCAN

W poniższych tabelach zostały wyszczególnione role związane z aplikacją *Finanse VULCAN* wraz z informacją, czy są powiązane bezpośrednio z jednostką, czy z grupą jednostek oraz uprawnienia, które są związane z daną rolą.

| Uprawnienie         | Główny<br>księgowy | Księgowy | Dyrektor | Fakturzysta<br>sprzedaż | Fakturzysta<br>zakup | Likwidator | Kasjer | Inspektor | Administrator<br>aplikacji |
|---------------------|--------------------|----------|----------|-------------------------|----------------------|------------|--------|-----------|----------------------------|
| Dokumenty sprzedaży | E                  | 0        | 0        | E                       |                      | 0          |        | 0         |                            |
| Dokumenty zakupu    | E                  | 0        | 0        |                         | E                    | E          |        | 0         |                            |
| Noty odsetkowe      | E                  | 0        | о        |                         |                      | E          |        | О         |                            |
| Wyciągi bankowe     | E                  | 0        | 0        |                         |                      | E          |        | 0         |                            |
| Raporty kasowe      | E                  | 0        | 0        |                         |                      |            | E      | 0         |                            |
| Plany budżetowe     | E                  | E        | 0        |                         |                      |            |        | 0         |                            |
| Dokumenty księgowe  | E                  | E        | 0        |                         |                      |            |        | 0         |                            |

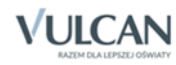

#### Zestawienie ról i przypisanych do nich uprawnień – Finanse VULCAN

| Unrawnienie                                                                                                    | Główny<br>księgowy | Księgowy | Dyrektor | Fakturzysta<br>sprzedaż | Fakturzysta<br>zakup | Likwidator | Kasjer | Inspektor | Administrator<br>aplikacji |
|----------------------------------------------------------------------------------------------------|--------------------|----------|----------|-------------------------|----------------------|------------|--------|-----------|----------------------------|
|                                                                                                    | F                  | F        |          |                         |                      |            |        |           |                            |
| Księgowanie dokumentów PK i zamykanie okresu                                                                                             | E                  |          |          |                         |                      |            |        |           |                            |
| VAT                                                                                                    | E                  | E        | 0        | E                       | E                    | 0          |        | 0         |                            |
| Raporty księgowe i sprawozdawczość (Raportowanie<br>budżetowe, Sprawozdania finansowe, Zestawienie<br>obrotów i sald, Obroty na kontach) | 0                  | О        | 0        |                         |                      |            |        | 0         |                            |
| Zestawienie z realizacji planu                                                                                                    | 0                  | 0        | О        | 0                       | 0                    | 0          | 0      | 0         |                            |
| Zestawienia rozrachunkowe                                                                                                    | 0                  | 0        | 0        |                         |                      | 0          | 0      | 0         |                            |
| Zestawienia kasowe                                                                                                    | 0                  | 0        | 0        |                         |                      |            | 0      | 0         |                            |
| Zestawienia dokumenty źródłowe SP/Z                                                                                                    | 0                  | 0        | 0        | 0                       | 0                    | 0          |        | 0         |                            |
| Zestawienia not odsetkowych                                                                                                    | 0                  | 0        | 0        | 0                       | 0                    |            |        | 0         |                            |
| Zamówienia                                                                                                    | E                  | 0        | О        |                         | E                    |            |        | 0         |                            |
| Eksport do Sigmy                                                                                                    | E                  | E        |          |                         |                      |            |        |           |                            |
| Eksport do Bestii                                                                                                    | E                  | E        |          |                         |                      |            |        |           |                            |
| Eksport przelewów                                                                                                    | E                  | E        |          |                         |                      | E          |        |           |                            |
| ЈРК                                                                                                    | E                  | E        | E        | E                       | E                    | E          | E      |           |                            |
| Administracja jednostki                                                                                                    | Е                  | 0        | 0        | 0                       | 0                    | 0          | 0      | 0         | 0                          |
| Dziennik zdarzeń                                                                                                    | 0                  |          |          |                         |                      |            |        |           | 0                          |
| Administracja na poziomie grupy                                                                                                    | 0                  | 0        | 0        | 0                       | 0                    | 0          | 0      | 0         | E                          |
| Słownik kontrahentów                                                                                                    | E                  | E        | 0        | E                       | E                    | E          | E      | 0         | 0                          |
| Rozrachunki                                                                                                    | E                  | E        | 0        | 0                       | 0                    | E          | 0      | 0         |                            |

Uprawnienia podzielone są na kategorie:

**O** – odczyt – oznacza, że użytkownik ma jedynie dostęp do podglądu danych sekcji systemu bez możliwości wykonywania na nich operacji.

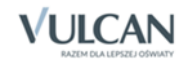

**E** – **edycja** – oznacza, że użytkownik ma dostęp do funkcjonalności umożliwiających edycję/dodawanie/usuwanie elementów. Odbywa się to jednak w ramach uprzednio określonego dostępu do dokumentów zgodnie z rolą.

\*W parametrach aplikacji jest definiowane czy rola księgowy ma uprawnienia do księgowania czy też nie, na podstawie tego jest inny zestaw uprawnień przypisany do roli *Księgowy*.

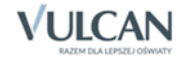

## Zestawienie ról i przypisanych do nich uprawnień – Kadry VULCAN/Płace VULCAN

W poniższej tabeli zostały wyszczególnione role związane z aplikacją *Kadry VULCAN/ Płace VULCAN* wraz z informacją, czy są powiązane bezpośrednio z jednostką, czy z grupą jednostek. Tabela zawiera również opis uprawnień związanych z daną rolą.

| Rola Rola                                                                                                    | Specjalista<br>ds. płac | Specjalista<br>ds. kadr* | Dyrektor | Administrator<br>aplikacji<br>płacowej** | Administrator<br>wymiany<br>danych | Administrator<br>aplikacji |
|----------------------------------------------------------------------------------------------------|-------------------------|--------------------------|----------|------------------------------------------|------------------------------------|----------------------------|
| Kartoteki, operacje bieżące                                                                                            | 0                       | 0                        | 0        |                                          |                                    | 0                          |
| Listy wypłat                                                                                                    | М                       |                          | 0        |                                          |                                    | М                          |
| Wymiana                                                                                                    | 0                       | 0                        | 0        |                                          | 0                                  | 0                          |
| Wydruki                                                                                                    | 0                       | 0                        | 0        |                                          |                                    | 0                          |
| Kartoteki (EO, UP, UC), EO (dane os., dane rozl. Osob), UC (umowa CywPraw)                                             | 0                       | 0                        | 0        |                                          |                                    | 0                          |
| EO (Ident.+ser, Wykszt, Umowy, Ochr, Pliki, ZUS), Ew. os. Dane rozł sekcje: obow pod, em/ren,st. niepeł, UC Dane osob. | 0                       | М                        | 0        |                                          |                                    | М                          |
| Ew. osob. (dane służb)                                                                                                 |                         | М                        | 0        |                                          |                                    |                            |
| UP (UP, ECP, dane rozlicz.)                                                                                            | 0                       | 0                        | 0        |                                          |                                    | 0                          |

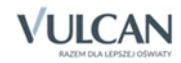

#### Zestawienie ról i przypisanych do nich uprawnień – Kadry VULCAN/Płace VULCAN

| Rola Rola                                                                                                    | Specjalista<br>ds. płac | Specjalista<br>ds. kadr* | Dyrektor | Administrator<br>aplikacji<br>płacowej** | Administrator<br>wymiany<br>danych | Administrator<br>aplikacji |
|----------------------------------------------------------------------------------------------------|-------------------------|--------------------------|----------|------------------------------------------|------------------------------------|----------------------------|
| UP (dane umowy, staż, sposób wypłaty, historia, dod. umowy) UC (dane umowy, sposób wypłaty, dod. umowy)                                                                             | 0                       | M                        | 0        |                                          |                                    | М                          |
| UP ECP (kalendarz, czas pracy, grafik)                                                                                                    | 0                       | м                        | 0        |                                          |                                    | M                          |
| UP (składniki, kartoteki, wypłaty, poza programem) UC (kartoteki, wypłaty)                                                                                                    | m                       |                          | 0        |                                          |                                    | М                          |
| Jednostka (dane identyfikacyjne, parametry)                                                                                                    | m                       | м                        | 0        | 0                                        | 0                                  | М                          |
| Jednostka, struktura organizacyjna                                                                                                    | 0                       | М                        | 0        | 0                                        | 0                                  | М                          |
| Jednostka (plany, konta)                                                                                                    | m                       | 0                        | 0        | 0                                        | 0                                  | М                          |
| Konfiguracja (użytkownicy, składniki, tabele, parametry, instytucje)                                                                                                    | 0                       | 0                        | 0        | М                                        | 0                                  | 0                          |
| Oper. bież (Zasadnicze, Staż, Jubileusz)                                                                                                    | 0                       | м                        | 0        |                                          |                                    | М                          |
| Oper. bież dopł. do min, EO (Dane rozlicz - sekcja Ogr em/ren), UP (Dane rozl - sekcje: opod, p.ind, koszty,ulga,FP,FEP,FGSP; Podział wypł), UC (Dane rozl, Potrąc, Podział wypł. ) | M                       |                          | 0        |                                          |                                    | M                          |
| Oper. bież (BHP, Badania, Książeczka, Umowy, Dł.absencje), UP (Dane rozl sekcja: dod.urlop), UP-urlopy                                                                              |                         | M                        | 0        |                                          |                                    |                            |
| Parametry, składka wypadkowa                                                                                                    | М                       | 0                        | 0        | 0                                        | 0                                  | М                          |
| Wymiana (Przelewy, Art30, e-mail)                                                                                                    | М                       |                          | 0        |                                          | М                                  | М                          |
| Wymiana (Import, Eksport)                                                                                                    | 0                       | 0                        | 0        |                                          | M                                  | 0                          |
| Zestawienia, Wydruki list, GUS, PFRON                                                                                                    | 0                       | 0                        | 0        |                                          |                                    | 0                          |
| Wydruki seryjne                                                                                                    | 0                       | 0                        | 0        |                                          |                                    | 0                          |
| Formularze PIT                                                                                                    | М                       |                          |          |                                          |                                    | М                          |
| Ew. osob( Konta bankowe), UP Absencje, UC Absencje, UP (Dane rozł<br>sekcja: obniż.w.czasu)                                                                                         | М                       | M                        | 0        |                                          |                                    | М                          |
| Rejestr zmian (menu Konfiguracja)                                                                                                    |                         |                          |          | M                                        |                                    |                            |
| Rozdziały, zadania (menu Konfiguracja)                                                                                                    | 0                       | M                        | 0        | 0                                        | 0                                  | М                          |
| Wymiana (import z PKO)                                                                                                    |                         |                          |          | М                                        |                                    |                            |

Uprawnienia podzielone są na kategorie:

**O** – odczyt – oznacza, że użytkownik ma jedynie dostęp do podglądu danych sekcji systemu bez możliwości wykonywania na nich operacji.

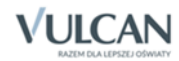

**M** – modyfikacja – oznacza, że użytkownik ma dostęp do funkcjonalności umożliwiających edycję/dodawanie/usuwanie elementów. Odbywa się to jednak w ramach uprzednio określonego dostępu do dokumentów zgodnie z rolą.

\* W przypadku, gdy w aplikacjach *Płace VULCAN* oraz *Kadry VULCAN* użytkownicy będą korzystać z oddzielnych baz danych, uprawnienia administratora *Płac VULCAN* uzyskuje administrator aplikacji płacowej, a uprawnienia administratora *Kadr VULCAN* – specjalista ds. kadr.

\*\* w przypadku, gdy użytkownicy aplikacji *Płace VULCAN* oraz *Kadry VULCAN* będą korzystać ze wspólnej bazy danych, uprawnienia administratora *Płac VULCAN oraz Kadr VULCAN* otrzymuje administrator aplikacji płacowej.

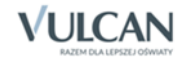